# AG 360 营销助手用户手册

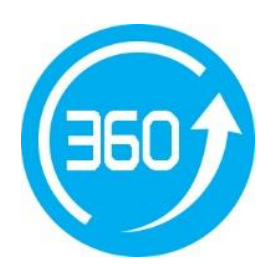

北京无双科技有限公司

2013年9月18日

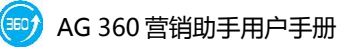

| $\mathbf{H}$ | মান |
|--------------|-----|
| $ \square$   |     |

| 1.产品介绍        |   |
|---------------|---|
| 1.1 产品概述      |   |
| 1.2 系统要求      |   |
| 1.3 使用要求      |   |
| 2.产品使用        | 2 |
| 2.1 界面整体介绍    | 2 |
| 2.2 基本操作      |   |
| 2.2.1 账户      |   |
| 2.2.2 同步      | 6 |
| 2.2.3 推广计划管理  | 8 |
| 2.2.4 推广组管理   |   |
| 2.2.5 创意管理    |   |
| 2.2.6 关键词管理   |   |
| 2.3 批量操作      |   |
| 2.3.1 批量添加/更新 |   |
| 2.3.2 批量删除    |   |
| 2.4 其他功能      |   |
| 2.4.1 操作记录    |   |

|     | 2.4.2 筛选、查找功能 | . 40 |
|-----|---------------|------|
|     | 2.4.2 设置      | . 43 |
|     | 2.4.3 帮助      | . 44 |
| 3.获 | 取帮助           | . 44 |
| 3   | .1 问题反馈       | . 44 |
| 3   | .2 联系我们       | . 44 |

## 1.产品介绍

## 1.1 产品概述

AG 360 营销助手是配合 360 点睛营销平台推出的一款免费的账户离线管 理软件,通过 AG 360 营销助手可以对 360 点睛推广物料实现更加便捷,更为 高效的管理与优化。

您可以利用 AG360 营销助手进行:

- 1) 多账户管理, 支持在多账户间自由的切换
- 2) 管理已有的推广计划,推广组,创意,关键词,支持添加、删除、修改
- 3) 导出账户,随时备份数据,避免数据丢失
- 4) 批量导入/粘贴推广计划,推广组,创意,关键词
- 5) 一键还原为修改前状态,管理物料更轻松
- 6) 强大实用的高级编辑功能: 替换文字、插入文字、高级出价设置、高级 URL 设置
- 7) 离线操作一键发布

## 1.2 系统要求

| 最低配置                     | 建议配置                     |
|--------------------------|--------------------------|
| 单核 3.0 GHz 32 位或 64 位处理器 | 双核 1.2 GHz 32 位或 64 位处理器 |
| Windows Xp Sp3 操作系统      | Windows 7 操作系统           |
| 2 GB 内存                  | 4 GB 以上内存                |

| C 盘最少 500 MB 空闲空间                | C 盘 1G 空闲空间以上                    |
|----------------------------------|----------------------------------|
| 最小 1024 x 768 屏幕分辨率器             | 1024 x 768 以上屏幕分辨率器              |
| 互联网 1M 以上宽带接入                    | 互联网 2M 以上宽带接入                    |
| Microsoft .Net Framework 3.5 SP1 | Microsoft .Net Framework 3.5 SP1 |

Microsoft .Net Framework 3.5 SP1 微软官方网站下载地址为:

http://download.microsoft.com/download/2/0/e/20e90413-712f-438c-9 88e-fdaa79a8ac3d/dotnetfx35.exe

## 1.3 使用要求

用户需凭 360 点睛推广账户、密码登录和使用 AG360 营销助手。

## 2.产品使用

## 2.1 界面整体介绍

1、工具栏:包含各种功能按键,账户管理、导出账户数据、下载账户、上传账 户、批量添加/更新、批量删除、操作记录、设置及帮助,点击可打开相应的功 能界面。

2、导航栏:显示用户当前选择的账户层级,点击可快速跳转至账户节点位置。

3、账户树视图区:按照树状结构显示客户 360 点睛推广账户内关联的所有 360 点睛推广账户下的所有推广计划、推广组。

4、操作栏:切换竞价与账户界面,并对各粒度数据显示区进行相关操作,包含

添加、删除、启用、暂停、还原等操作。

- 5、数据展示区:根据选项卡切换,显示对应粒度下的数据信息。
- 6、数据属性编辑区:显示在数据显示区选中数据的属性,并可对其进行编辑。

| K0300Emait        | -                      |          |         |          |                    |         |                                            |                        |       |      |       |
|-------------------|------------------------|----------|---------|----------|--------------------|---------|--------------------------------------------|------------------------|-------|------|-------|
| 🚣 斗               | $\langle \phi \rangle$ |          | D.      | 🛀 🔅      | ?                  |         |                                            |                        |       |      |       |
| 账户管理 账户导出         | 下载账户 上(                | 专更新 批量添加 | 批量删除    | 操作记录 设置  | 帮助                 |         | 工具栏                                        |                        |       |      |       |
| 账户                | 同步                     | 北里       | 条作      | 其他       |                    |         |                                            |                        |       |      |       |
| 当前位置: 无双测试        |                        |          |         |          |                    |         | 导航栏                                        |                        |       | 显示全部 | 物料    |
| 🕹 无双测试            |                        | 🔺 🗎      | 间(48)   | 创意(1)    | 推广组(1)             | 推广计划(6) |                                            | <u></u>                |       | -    |       |
| ~ 圖 无双            |                        | + 汤加     | ★ 删除    | 自由 ① 報告  | ▲ 环菌 🗛 萎缩          |         | (公) (1) (1) (1) (1) (1) (1) (1) (1) (1) (1 | 高級181沿置 编辑栏            |       |      |       |
| 🔤 前時車回<br>🔤 plan3 |                        | 794/04   | A 90.62 |          | · 7 2208   48 E396 |         | IN KE U                                    | NUMBER OF T            |       |      |       |
| plan4             |                        |          | 推广计划    | 名称 推广组名称 | 关键词                | 匹配方式    | は出价                                        | 访问URL                  | 启用/暫停 | 状态   |       |
| 📔 推广计划-林          | 夏                      |          | 无双      | 品牌词      | 网站sem优化            | 广泛      | 0.3                                        | http://www.agrant.cn   | 启用    | 审核通过 |       |
| 推广计划-1            |                        |          | 无双      | 品牌词      | sem智能寬价            | 软件 广泛   | 0.3                                        | http://www.agrant.cn   | 启用    | 审核通过 |       |
| ceshi             |                        |          | 无双      | 品牌词      | sem推广工具            | 广泛      | 0.3                                        | http://www.agrant.cn   | 启用    | 审核通过 |       |
|                   |                        |          | 无双      | 品牌词      | sem关键词工            | 具 广泛    | 0.3                                        | http://www.agrant.cn   | 启用    | 审核通过 |       |
|                   |                        |          | 无双      | 品牌词      | sem是什么             | 广泛      | 0.3                                        | http://www.agrant.cn   | 启用    | 审核通过 |       |
|                   |                        |          | 无双      | 品牌词      | sem工具哪个            | 孑 广泛    | 0.3                                        | http://www.agrant.cn   | 暫停    | 暫停   |       |
|                   |                        |          | 无双      | 品牌词      | sem网络营销            | 广泛      | 0.3                                        | http://www.agrant.cn   | 暫停    | 暫停   |       |
|                   |                        |          | 无双      | 品牌词      | sem营销工具            | 广泛      | 0.3                                        | http://www.agrant.cn   | 启用    | 审核通过 | 数据展示区 |
|                   |                        |          | 无双      | 品牌词      | sem营销软件            | 广泛      | 0.3                                        | http://www.agrant.cn   | 启用    | 审核通过 |       |
|                   |                        |          | 无双      | 品牌词      | sem优化              | 短语      | 0.5                                        | http://www.a.agrant.cn | 启用    | 审核通过 |       |
|                   |                        |          | 无双      | 品牌词      | 搜索营销工具             | -无双 广泛  | 0.3                                        | http://www.a.agrant.cn | 启用    | 审核通过 |       |
| RK es tot         |                        |          | 无双      | 品牌词      | guanjianci1        | 短语      | 0.5                                        |                        | 启用    | 审核通过 |       |
| 熙尸树               |                        | • + 🔺    | 无双      | 品牌词      |                    | 短语      | 0.5                                        |                        | 启用    |      |       |
|                   |                        | 4        |         |          |                    |         |                                            |                        |       |      | Þ     |
|                   |                        | 🔺 关键词    | 名称不能为   | 空        |                    |         |                                            | 错误提示栏                  |       |      |       |
|                   |                        | 关键词:     |         |          |                    | 状态:     |                                            |                        |       |      |       |
|                   | 匹配方式 :                 | 短语       |         | •        | 启用/暫停: 启用          |         | * 数据属性编辑区                                  |                        |       |      |       |
|                   |                        | 出价:      | 0.5     |          |                    |         |                                            |                        |       |      |       |
|                   |                        | 法同日日,    |         |          |                    |         |                                            |                        |       |      |       |

## 2.2 基本操作

#### 2.2.1 账户

#### 2.2.1.1 账户管理

管理多个 360 点睛账户, 打开、编辑, 删除账户。

1、点击工具栏上的"账户管理"图标,打开账户管理界面:

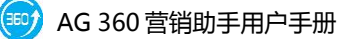

| 账户管理           | ×                |
|----------------|------------------|
| 账户名称           | 上次同步时间           |
| 无双测试           | 2013/09/18 10:25 |
|                |                  |
|                |                  |
|                |                  |
|                |                  |
|                |                  |
| 🛃 添加 🔍 删除 🎒 修改 | 打开账户 取消          |

2、点击"添加"可以增加新的点睛账号:

| 添加账户 |              |    | ×  |
|------|--------------|----|----|
|      | 360用户名<br>密码 |    |    |
|      |              | 确定 | 取消 |

3、点击"修改"可以对账户进行修改:

| 编辑账户 | A      | 1.00 | x  |
|------|--------|------|----|
|      | 360用户名 | 无双测试 |    |
|      | 密码     | ***  |    |
|      |        | (    |    |
|      |        | 确定   | 取消 |

4、选中需要管理的账户,点击"打开账户"即可对选中的账户进行管理:

| 账户管理           | X                |
|----------------|------------------|
| 账户名称           | 上次同步时间           |
| 无双测试           | 2013/09/18 10:25 |
| 推广             |                  |
|                |                  |
| 🛃 添加 🖳 删除 🎒 修改 | 打开账户 取消          |

5、点击"删除"则将选中的点睛帐号删除。

#### 2.2.1.2 导出

"导出"可按粒度导出账户的结构,支持导出账户、推广计划、推广组、创意、 关键词各粒度的文件。导出的推广计划、推广组、创意、关键词粒度的文件可直 接导入到客户端中。

1、点击工具栏的"账户导出"图标

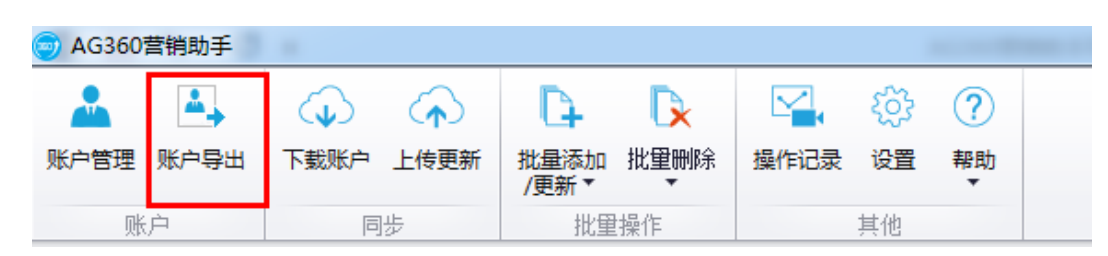

2、在"账户导出"界面,选择导出范围,可选择导出账户、推广计划、推广组、
 关键词、创意等粒度。其中导出的推广计划、推广组,关键词、创意粒度的文件
 支持通过选择批量操作里对应的粒度导入账户,而账户粒度的文件仅支持导入到

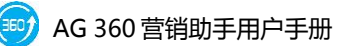

360 点睛平台。

| 出范围                   |                        |
|-----------------------|------------------------|
| ◎ 导出账户(仅支持360点睛平台的导入) |                        |
| ◎ 导出推广计划              |                        |
| ◎ 导出推广组               |                        |
| ◎ 导出关键词               |                        |
| ◎ 导出创意                |                        |
| (导出的推广计划、推广组、关键词、创意   | 可以通过批量操作里选择对应的粒度导入客户端) |
| ◎ 导出数据中不包含本地删除的物料内容   | ◎ 导出数据中包含本地删除的物料内容     |

3、选择导出范围后点击"导出"按钮,即可将文件导出到指定位置。

#### 2.2.2 同步

#### 2.2.2.1 下载账户

下载账户可将 360 点睛后台最新的账户信息同步到营销助手中。

1、单击工具栏"下载账户"图标。

请注意:下载账户会覆盖本地已经进行但没有提交更新的所有操作。

| ▲       ▲       ↓       ↓       ↓       ↓       ↓       ↓       ↓       ↓       ↓       ↓       ↓       ↓       ↓       ↓       ↓       ↓       ↓       ↓       ↓       ↓       ↓       ↓       ↓       ↓       ↓       ↓       ↓       ↓       ↓       ↓       ↓       ↓       ↓       ↓       ↓       ↓       ↓       ↓       ↓       ↓       ↓       ↓       ↓       ↓       ↓       ↓       ↓       ↓       ↓       ↓       ↓       ↓       ↓       ↓       ↓       ↓       ↓       ↓       ↓       ↓       ↓       ↓       ↓       ↓       ↓       ↓       ↓       ↓       ↓       ↓       ↓       ↓       ↓       ↓       ↓       ↓       ↓       ↓       ↓       ↓       ↓       ↓       ↓       ↓       ↓       ↓       ↓       ↓       ↓       ↓       ↓       ↓       ↓       ↓       ↓       ↓       ↓       ↓       ↓       ↓       ↓       ↓       ↓       ↓       ↓       ↓       ↓       ↓       ↓       ↓       ↓       ↓       ↓       ↓       ↓       ↓       ↓ |               |                                |                               |         |         |  |
|----------------------------------------------------------------------------------------------------|---------------|--------------------------------|-------------------------------|---------|---------|--|
| 账户管理 账户导出       下载账户       上传更新       批量添加 批量删除<br>/更新 、 、       操作记录 设置 帮助<br>、         账户       同步       批量操作       其他         当前位置: 无双测试       下载账户       下                                                                                                    | 🚣 🔺           | $\bigcirc \qquad \diamondsuit$ | D <sub>4</sub> D <sub>×</sub> | 公式      | ?       |  |
| 账户         同步         批里操作         其他           当前位置:无双测试         下载账户                                                                                                    | 账户管理账户导出      | 下载账户 上传更新                      | 批量添加 批 里 刪除<br>/更新 ▼   ▼      | 操作记录 设置 | 帮助<br>▼ |  |
| 当前位置:无双测试 下载账户                                                                                                    | 账户 同步 批里操作 其他 |                                |                               |         |         |  |
| ▲ チャップのしま 将360服务器上的账户内容下载到本地                                                                                                    |               |                                |                               |         |         |  |

2、查看下载进度。若此时要停止账户同步,可点击"取消","确定"后停止下

| ∃酒             | ▲ 关键       | 词创                  | 意 推广     | <sup>-</sup> 组 推广计划 | 账户                                                              |      |       |     |
|----------------|------------|---------------------|----------|---------------------|-----------------------------------------------------------------|------|-------|-----|
|                | + 添加       | 1 🗙 删除 🕞 盾          | 明 🕕 暫停 🛷 | 还原                  |                                                                 |      |       |     |
| ¥酒             |            | 推广计划名称              | 推广组名称    | 关键词                 | 匹配方式.                                                           | 状态   | 启用/暂停 | 出价  |
| 当具<br>診洒       | 下载账户       | ans                 | 10.010   | BORGER LA           |                                                                 |      |       | 0.5 |
| I酒             | - 下载讲度     |                     |          |                     |                                                                 |      |       | 0.5 |
| 录健酒            | 114%/20152 |                     |          |                     |                                                                 |      |       | 0.5 |
| ヨ酒             |            |                     | _        |                     | н                                                               | 128  |       | 0.5 |
|                |            |                     |          |                     | <u><u><u></u></u><u></u><u></u><u></u><u></u><u></u><u></u></u> | 28.  |       | 0.5 |
| ‡酒_bm          | 正在连接服务     |                     |          |                     |                                                                 |      |       | 0.5 |
| 当_DM<br>T洒 hm  |            |                     |          |                     |                                                                 |      |       | 0.5 |
| 」酒_bm          |            |                     |          |                     |                                                                 |      |       | 0.5 |
| m              |            |                     |          |                     |                                                                 | 关闭   |       | 0.5 |
| ∃酒_bm          |            |                     |          |                     |                                                                 |      |       | 0.5 |
| 卢大促            |            | 通用词-洋酒              | 洋酒-威士忌   | 威士忌伏特加              | 短语                                                              | 审核通过 | 启用    | 0.5 |
| ≹健酒_bm         |            | 通用词-洋酒              | 洋酒-威士忌   | 威士忌多钱               | 短语                                                              | 审核通过 | 启用    | 0.5 |
| 上酒_bm<br>芝洒 bm |            | <mark>涌用词_注洒</mark> | 洋酒-威十忌   | 威十忌的价格              | 短语                                                              | 宙核诵讨 | 启用    | 0.5 |
| ±/⊟_nuu        |            |                     |          | 1111                |                                                                 |      |       |     |

3、账户下载成功后,覆盖本地的投放数据,包括账户树、数据展示区和数据属性编辑区的所有数据。

#### 2.2.2.2 上传更新

载账户信息。

1、单击工具栏"上传更新"图标,将本地客户端对物料进行的所有操作上传到
 360点睛营销平台后台。

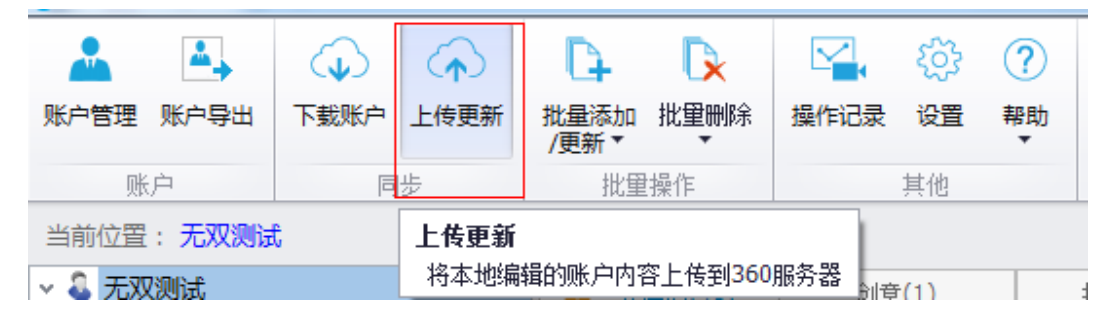

2、点击上传更新后,弹出所有更新对话框,可查看本地新增、删除、修改的推 广计划、推广组、关键词、创意个数。

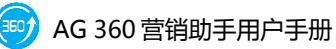

|     | 1   | 0 | 0 |  |
|-----|-----|---|---|--|
| 推广组 | 1   | 0 | 0 |  |
| 关键词 | 525 | 0 | 0 |  |
| 创意  | 0   | 0 | 0 |  |
|     |     |   |   |  |
|     |     |   |   |  |
|     |     |   |   |  |

#### 3、点击"开始上传",可查看上传进度。

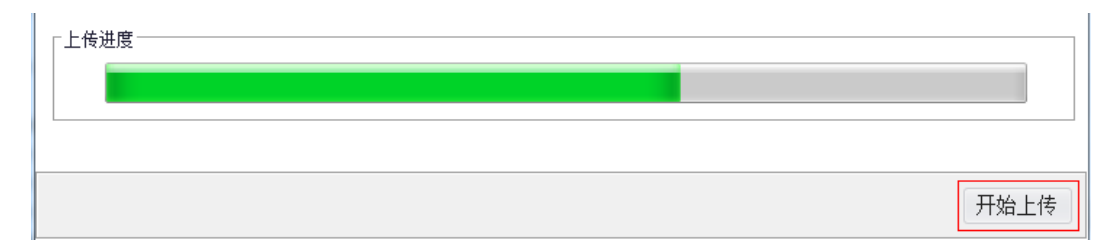

4、上传的操作完成之后,系统将自动下载网站数据覆盖本地文件,您可以在操作记录查看详细的上传记录。

## 2.2.3 推广计划管理

#### 2.2.3.1 添加/删除

添加和删除推广计划都有单条操作和批量操作两种方式。

1、添加单个推广计划:

在数据操作区选中"推广计划"选项卡,点击操作栏中的"添加"图标, 即可添加新的推广计划。注意此时左侧账户树的焦点应该在账户名称上。

添加后可直接在下方数据编辑区中修改推广计划名称、设置每日预算、推 广地域、推广时段、开始投放时间、结束投放时间,详情参考 2.2.2.4 编辑。

| 0.00.4         |                     |            |             |        |       |                                   |                                  |           |            |  |  |
|----------------|---------------------|------------|-------------|--------|-------|-----------------------------------|----------------------------------|-----------|------------|--|--|
|                |                     | 关键词(4      | 8)          | 创意(1)  | 推广组(1 | ) 推广                              | "计划(6)                           | 账户        |            |  |  |
| 10XX<br>副 品牌词  | +                   | 态加 🗙       |             | 明 🕕 智序 | • 还原  |                                   |                                  |           |            |  |  |
| slan3<br>slan4 |                     | 推广         | 计划名称        | 启用/暫停  | 每日预算  | 推广时段                              | 推广地域                             | 开始时间      | 结束时间       |  |  |
| 町で計划。          | ÷                   | 无效         | 2           | 暫停     | 10.15 | 自定义时段                             | 自定义地域                            | 2013/9/11 | 2021/11/11 |  |  |
| ≝广计划-1         |                     | plar       | 13          | 启用     | 无限制   | 自定义时段                             | 自定义地域                            | 2013/9/17 | 2023/9/17  |  |  |
| eshi           |                     | plar       | 14          | 启用     | 无限制   | 自定义时段                             | 自定义地域                            | 2013/9/17 | 2023/9/17  |  |  |
|                |                     | 推广         | 计划-         | 启用     | 12    | 自定义时段                             | 自定义地域                            | 2013/9/17 | 2023/9/17  |  |  |
|                |                     | 推广         | 计划-1        | 启用     | 无限制   | 自定义时段                             | 自定义地域                            | 2013/9/17 | 2023/9/17  |  |  |
|                |                     | ces        | hi          | 启用     | 无限制   | 自定义时段                             | 自定义地域                            | 2013/9/18 | 2023/9/18  |  |  |
|                |                     |            |             |        |       |                                   |                                  |           |            |  |  |
|                | 4                   |            |             |        |       |                                   |                                  |           |            |  |  |
|                | 1                   | 的复数。       | 2.00        |        |       | 00.000                            | S 150/0                          |           |            |  |  |
|                | <<br>推广1<br>66日3    | 划名称:       | 无双          |        |       | 息用/帽件                             | 号: 暂停<br>2012/2011               | <b>v</b>  |            |  |  |
|                | <<br>推广1<br>報日<br>3 | 划名称:<br>第: | 元次<br>10.15 | 08     |       | <u>启用/智</u> 用<br>开始时间<br>(####### | <sup>夢</sup> : 暫停<br>: 2013/9/11 | *<br>*    |            |  |  |

2、批量添加推广计划:

可点击工具栏批量添加/更新图标,来进行批量操作,详情请参考 2.3.1.1 批量添加/更新推广计划。

3、删除单个推广计划:

在左侧账户树中选中单个推广计划,或在右侧数据展示区"推广计划"选项卡中选中某个推广计划时,点击"删除"按钮,即可删除选中计划。

4、删除多个推广计划:

当左侧账户树的焦点在账户名称上时,右侧数据展示区"推广计划"选项 卡可同时选中多个推广计划,点击"删除"按钮,即可删除多个推广计划。

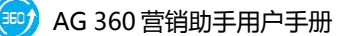

|   | 🔺 关键                     | 赴词 <mark>(</mark> 48) | 创意 <b>(1)</b> | 推广组(1) | 推广计   | -剡(6) | 账户          |            |  |  |  |
|---|--------------------------|-----------------------|---------------|--------|-------|-------|-------------|------------|--|--|--|
|   | + 添加 × 删除 ● 启用 ⑪ 暂停 ち 还原 |                       |               |        |       |       |             |            |  |  |  |
|   |                          | 推广计划名称                | 启用/暂停         | 每日预算   | 推广时段  | 推广地域  | 开始时间        | 结束时间       |  |  |  |
|   |                          | 无双                    | 暂停            | 10.15  | 自定义时段 | 自定义地域 | 或 2013/9/11 | 2021/11/11 |  |  |  |
|   |                          | plan3                 | 启用            | 无限制    | 自定义时段 | 自定义地域 | 或 2013/9/17 | 2023/9/17  |  |  |  |
|   |                          | plan4                 | 启用            | 无限制    | 自定义时段 | 自定义地域 | 或 2013/9/17 | 2023/9/17  |  |  |  |
|   |                          | 推广计划 ′                | 启用            | 12     | 自定义时段 | 自定义地域 | 或 2013/9/17 | 2023/9/17  |  |  |  |
| Þ |                          | 推广计划-1                | 启用            | 无限制    | 自定义时段 | 自定义地域 | 或 2013/9/17 | 2023/9/17  |  |  |  |
|   |                          | ceshi                 | 启用            | 无限制    | 自定义时段 | 自定义地域 | 或 2013/9/18 | 2023/9/18  |  |  |  |

5、批量删除推广计划:

可点击工具栏批量添加/更新图标,来进行批量操作,详情请参考2.3.2.1批 量删除推广计划。

#### 2.2.3.2 启用/暂停

在数据展示区"推广计划"选项卡下,选中单个或多个推广计划,点击操作栏的"启用"或"暂停"按钮,即可修改单/多个推广计划的状态。

|   | 🛕 关键 | 词(48)    | 创意(1)    | 推广组 <b>(</b> 1) | 推广计   | 划(6)  | 账户        |            |  |
|---|------|----------|----------|-----------------|-------|-------|-----------|------------|--|
| - | ┣ 添加 | 🗙 删除 💽 启 | 用 🕕 暫停 🖴 | 还原              |       |       |           |            |  |
|   |      | 推广计划名称   | 启用/暂停    | 每日预算            | 推广时段  | 推广地域  | 开始时间      | 结束时间       |  |
|   |      | 无双       | 暂停       | 10.15           | 自定义时段 | 自定义地域 | 2013/9/11 | 2021/11/11 |  |
|   |      | plan3    | 启用       | 无限制             | 自定义时段 | 自定义地域 | 2013/9/17 | 2023/9/17  |  |
|   |      | plan4    | 启用       | 无限制             | 自定义时段 | 自定义地域 | 2013/9/17 | 2023/9/17  |  |
|   |      | 推广计划-(   | 启用       | 12              | 自定义时段 | 自定义地域 | 2013/9/17 | 2023/9/17  |  |
| Þ |      | 推广计划-1   | 启用       | 无限制             | 自定义时段 | 自定义地域 | 2013/9/17 | 2023/9/17  |  |
|   |      | ceshi    | 启用       | 无限制             | 自定义时段 | 自定义地域 | 2013/9/18 | 2023/9/18  |  |

#### 2.2.3.3 还原

在数据展示区"推广计划"选项卡下,选中单个或多个推广计划,点击操 作栏的"还原"按钮,即可还原本次下载账户后及提交更新前对这个/这些推广 计划所做的所有操作。

|   | 注:数据展示区第一列为操作示意栏, + 为添加, 人为编辑, × 为删除。 |    |                     |  |                     |                      |     |     |       |   |           |            |
|---|---------------------------------------|----|---------------------|--|---------------------|----------------------|-----|-----|-------|---|-----------|------------|
|   | <b>A</b> :                            | 关键 | 词 <mark>(48)</mark> |  | 创意 <mark>(1)</mark> | 推广组 <mark>(1)</mark> |     | 推广计 | ·划(6) |   | 账户        |            |
|   | + 添加 × 删除 ⊙ 启用 ⑪ 暂停 ち 还原              |    |                     |  |                     |                      |     |     |       |   |           |            |
|   |                                       |    | 推广计划名称              |  | 启用/暂停               | 每日预算                 | 推广日 | 时段  | 推广地域  |   | 开始时间      | 结束时间       |
|   | 1                                     |    | 无双                  |  | 暂停                  | 10.15                | 自定  | 义时段 | 自定义地址 | 或 | 2013/9/11 | 2021/11/11 |
|   | 1                                     |    | plan3               |  | 启用                  | 无限制                  | 自定  | 义时段 | 自定义地域 | 或 | 2013/9/17 | 2023/9/17  |
| Þ | 1                                     |    | plan4               |  | 启用                  | 无限制                  | 自定  | 义时段 | 全部地域  |   | 2013/9/17 | 2023/9/17  |

#### 2.2.3.4 编辑

编辑推广计划:在数据展示区"推广计划"选项卡下,左侧账户树或右侧数据展示区中选中某个推广计划,即可以在下方的数据属性编辑区中对其进行编辑。

此时可编辑推广计划名称,设置每日预算,设置启用/暂停状态,设置推广 地域,设置推广时段,设置广告投放开始时间,设置广告投放的结束时间。

每日预算设置:不能小于10,默认不限制预算,填0或者留空也是不限制每日预算。

| 推广计划名称: | 无双              | 启用/暂停: | 暂停         | • |
|---------|-----------------|--------|------------|---|
| 每日预算:   | 10.15           | 开始时间:  | 2013/9/11  | • |
| 推广时段:   | 自定义时段 <u>设置</u> | 结束时间:  | 2021/11/11 | - |
| 推广地域:   | 自定义地域 设置        |        |            |   |

设置启用/暂停状态:新添加的推广计划不能设置启用/暂停项。

设置广告投放开始时间:新添加的推广时段默认设置为新建计划当天。

|         |          |        | ٩   | 2013年9月18日<br>④ 2013年9月 () |     |    |    |    |    |    |             |
|---------|----------|--------|-----|----------------------------|-----|----|----|----|----|----|-------------|
|         |          |        |     | 日                          | _   | Ξ  | Ξ  | 四  | 五  | 六  |             |
|         |          |        |     | 25                         | 26  | 27 | 28 | 29 |    | 31 |             |
| 4       |          |        |     | 1                          | 2   | 3  | 4  | 5  | 6  | 7  |             |
| 4       |          |        |     | 8                          | 9   | 10 | 11 | 12 | 13 | 14 | · · · · · · |
|         |          |        |     | 15                         | 16  | 17 | 18 | 19 | 20 | 21 |             |
|         |          | 1      |     | 22                         | 23  | 24 | 25 | 26 | 27 | 28 | -           |
| 推广计划名称: | 无双       | 启用/暂停: |     | 29                         | 30  | 1  | 2  |    | 4  | 5  |             |
| 每日预算:   | 10.15    | 开始时间:  | 201 | 9/1                        | 1   | •  |    |    |    |    |             |
| 推广时段:   | 自定义时段 设置 | 结束时间:  | 202 | 1/11/                      | /11 | -  |    |    |    |    |             |
| 推广地域:   | 自定义地域 设置 |        |     |                            |     |    |    |    |    |    |             |

设置广告投放的结束时间:新添加的推广时段默认结束时间设置为十年后。 支持自定义结束时间,但结束时间不能早于广告投放时间。

设置推广地域:点击推广地域"设置",打开推广地域设置界面,选择指定地域,可以指定计划投放的地域。默认新增的计划选择全部推广地域。

|                                                                   | <br> |  |
|-------------------------------------------------------------------|------|--|
| <ul> <li>▼ □ 午北</li> <li>▼ □ 东北</li> <li>▼ □ ○ ○ ○ ○ ○</li> </ul> | <br> |  |
|                                                                   |      |  |
|                                                                   |      |  |
| <ul> <li>&gt; □ 华中</li> <li>&gt; □ 华南</li> </ul>                  |      |  |
| > □ 西南<br>> □ 西北                                                  |      |  |
| > □ 其他                                                            |      |  |
|                                                                   |      |  |

设置推广时段:点击推广时段的"设置",打开推广时段管理界面,可指定 计划的推广时段。点击"全部时段、全部暂停、工作日、周六日"可以快速地调 整投放时段的启用/暂停状态。默认新建计划时启用全部推广时段。

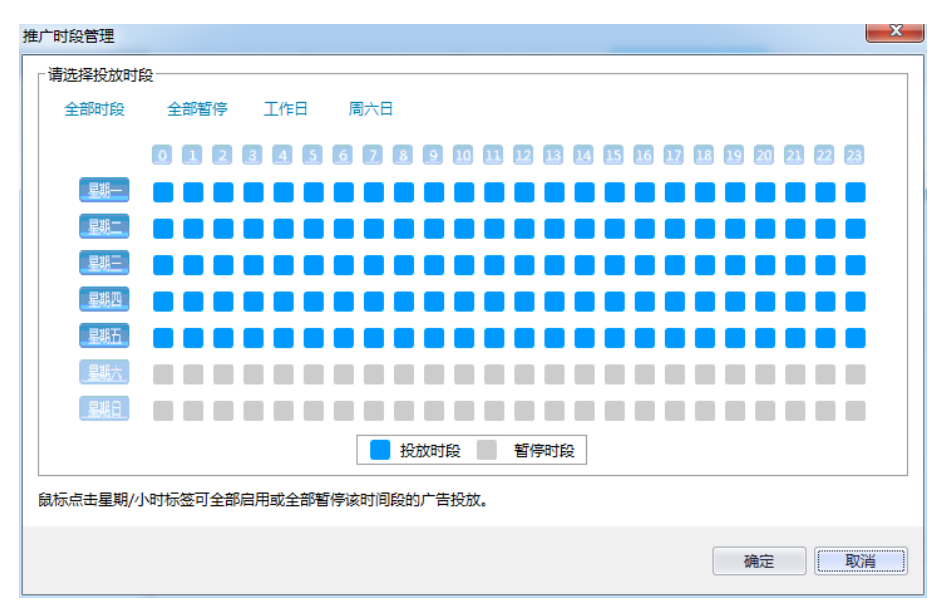

## 2.2.4 推广组管理

#### 2.2.4.1 添加/删除

添加和删除推广组都有单条操作和批量操作两种方式。

1、添加单个推广组:

在数据操作区选中"推广组"选项卡,点击操作栏中的"添加"图标,若 此时左侧账户树的焦点在账户名称上,则需要在对话框中先选择要在其下添加 推广组的推广计划。

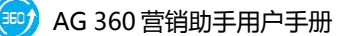

| 当前位置:无双测试               |                            |              |             |           |    |
|-------------------------|----------------------------|--------------|-------------|-----------|----|
| ~ 🚨 无双测试                | 🔺 关键词(48)                  | 创意(1)        | 推广组(11)     | 推广计划(6)   | 账户 |
| > III 无双<br>> III plan3 | 十添加×删除                     | ) 启用 (11) 暂停 | ► 还原 ¥ 高级出价 | 设置        |    |
| > pian4                 | 推广计划                       | 名称 推广组名称     | 出价 启用       | /暫停 否定关键词 |    |
| > 🔚 推广计划-1              | 无双                         | 品牌词          | 0.5 启用      | 已设置(3,0)  |    |
| 🚞 ceshi                 | + plan3                    | 推广组-2        | 0.3 启用      | 未设置       |    |
|                         | + plan3                    | 推广组-3        | 0.3 启用      | 未设置       |    |
|                         | + plan3                    | 推广组-4        | 0.3 启用      | 未设置       |    |
|                         | + plan4                    | 推广组-5        | 0.3 启用      | 未设置       |    |
|                         | + plan4                    | 推广组-6        | 0.3 启用      | 未设置       |    |
|                         | + plan4                    | 推广组-7        | 0.3 启用      | 未设置       |    |
|                         | + plan4                    | 推广组-8        | 0.3 启用      | 未设置       |    |
|                         | <ul> <li>十 推广计划</li> </ul> | -1 推广组-11    | 0.3 启用      | 未设置       |    |
|                         | + 推广计划                     | -1 推广组-12    | 0.3 启用      | 未设置       |    |
|                         | + 推广计划                     | J-1 推广组-13   | 0.3 启用      | 未设置       |    |

若此时左侧账户树的焦点在某个推广活动上,则无需选择推广计划,点击 "添加"按钮,直接添加推广组。

| 当前位置:无双测试 > plan3 |   |       |        |                     |        |              |           |    |  |
|-------------------|---|-------|--------|---------------------|--------|--------------|-----------|----|--|
| - 🕹 无双测试          |   | 关键ì   | 司(0)   | 创意 <mark>(0)</mark> | 推广组    | <u>1</u> (3) | 推广计划(1)   | 账户 |  |
| > 🔲 无双            | Г | ⊨ 添hn |        | :田 ① 新信 4           | 、      | 高级出价         | 设署        |    |  |
| > plan3           | Ľ | TONUH |        |                     | 1 2000 |              | ×E        |    |  |
|                   |   |       | 推广计划名称 | 推广组名称               | 出价     | 启用,          | 「暫停 否定关键词 |    |  |
| > 12 推广计划-1       | Þ | +     | plan3  | 推广组-2               | 0.3    | 启用           | 未设置       |    |  |
| 🔚 ceshi           |   | +     | plan3  | 推广组-3               | 0.3    | 启用           | 未设置       |    |  |
|                   |   | +     | plan3  | 推广组-4               | 0.3    | 启用           | 未设置       |    |  |
|                   |   |       |        |                     |        |              |           |    |  |

添加后可直接编辑推广组名称、出价,并设置否定关键词,详情请参考 2.2.3.4 编辑。

2、批量添加推广组:可点击工具栏批量添加/更新图标,来进行批量操作,详情 请参考 2.3.1.2 批量添加/更新推广组。

#### 2.2.4.2 启用/暂停

在数据展示区"推广组"选项卡下,选中单个或多个推广组,点击操作栏的 "启用"或"暂停"按钮,即可修改单/多个推广组的状态。

#### 2.2.4.3 还原

在数据展示区"推广组"选项卡下,选中单个或多个推广组,点击操作栏的"还原"按钮,即可还原本次下载账户后及提交更新前对这个/这些推广组所做的所有操作。

|   | ¥                                     | 键词 | ](46) |    | 创意 <mark>(2)</mark> | 推广组(3) | ŧ     | 崔广计划 <mark>(1)</mark> |  | 账户 |  |   |
|---|---------------------------------------|----|-------|----|---------------------|--------|-------|-----------------------|--|----|--|---|
| 1 | + 添加 × 删除 <>> 启用 ① 暂停 <>> 还原 ¥ 高级出价设置 |    |       |    |                     |        |       |                       |  |    |  |   |
|   |                                       |    | 推广计划将 | 名称 | 推广组名称               | 出价 『   | 启用/暂停 | 否定关键词                 |  |    |  | - |
| Þ |                                       |    | 无双    |    | 品牌词                 | 0.5    | 启用    | 已设置(3,0)              |  |    |  |   |
|   | +                                     |    | 无双    |    | 推广组-1               | 0.3    | 启用    | 未设置                   |  |    |  |   |
|   | +                                     |    | 无双    |    | 推广组-2               | 0.3    | 启用    | 未设置                   |  |    |  |   |

#### 2.2.4.4 编辑

编辑推广组:在下方数据属性编辑区可以编辑推广组名称,设置出价(不能小于 0.3,默认 0.3),调整推广组状态(新增的推广组不能选择暂停状态,默认 合用)。

设置否定关键词:每个推广组最多可设置100个否定关键词和100个精确 否定关键词,每行1个词,每个词20个汉字以内,支持直接输入和粘贴两种方 式。

| 否定关键词设置         | ×                         |
|-----------------|---------------------------|
|                 | 9生效。每行1词,每词20汉字以内,最多100顶。 |
| 22 否定关键词(0/100) | 27 精确否定关键词(0/100)         |
|                 | A                         |
|                 |                           |
|                 |                           |
|                 |                           |
|                 |                           |
|                 |                           |
|                 |                           |
|                 |                           |
|                 |                           |
|                 |                           |
|                 |                           |
|                 | 确定取消                      |
|                 |                           |

## 2.2.4.5 高级出价设置

1、点击"高级出价设置",弹出高级出价设置界面。

|   | 关键词  | ](46)    | 创意(2)    | 推广组(3)  | 拍     | 前计划 <b>(1)</b> | 账户 |  |
|---|------|----------|----------|---------|-------|----------------|----|--|
| - | - 添加 | ★ 删除 🕞 启 | 用 🕕 暫停 🦴 | 还原 ¥ 高編 | 吸出价设置 |                |    |  |
|   |      | 推广计划名称   | 推广组名称    | 出价      | 启用/暂停 | 否定关键词          |    |  |
| Þ |      | 无双       | 品牌词      | 0.5     | 启用    | 已设置(3,0)       |    |  |
|   | +    | 无双       | 推广组-1    | 0.3     | 启用    | 未设置            |    |  |
|   | +    | 无双       | 推广组-2    | 0.3     | 启用    | 未设置            |    |  |

- 2、选中"出价统一设置为"选项,可将选中的推广组的出价统一修改为相同出
- 价。默认推广组出价区间为大于等于 0.3, 小于等于 999.99。

| 高级出价设置             | -   |    | X  |
|--------------------|-----|----|----|
| ◎ 出价统一设置为:         | 元   |    |    |
| ○ 调幅:              | % – |    |    |
| 注意:价格四舍五入,取小数点后2位。 |     |    |    |
|                    |     | 确定 | 取消 |

3、选中"调幅"选项,可在原价的基础上,按指定的规则(按百分比/出价)上调/下调出价。

#### 2.2.5 创意管理

#### 2.2.5.1 添加/删除

添加和删除创意都有单条操作和批量操作两种方式。

1、添加单条创意:

在数据操作区选中"创意"选项卡,点击操作栏中的"添加"图标,若此时左侧账户树的焦点在账户名称上,则需要在对话框中先选择上级推广计划和 推广组。

若此时左侧账户树的焦点在某个推广计划(如下图所示,左侧账户树中选 中推广计划-547,但未选中推广组),则需要在对话框中选择该推广计划(推 广计划-547)下的一个推广组。

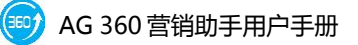

| 🔺 关键词(48)     | 创意(1)              | 推广组(1)           | 推广计划 <b>(1)</b> | <u></u> 账户       |                  |                |       |      |
|---------------|--------------------|------------------|-----------------|------------------|------------------|----------------|-------|------|
| + 添加 × 删除 ▶ 肩 | 用 🕕 暫停 🦴 🛛         | ▲原 日本 ●          | •插入 🥜 高级URL设    | 置                |                  |                |       |      |
| 推广计划名称        | 推广组名称              | 创意标题             | 创意描述            | 显示               | URL              | 链接URL          | 启用/暂停 | 创意状态 |
| ▶ 无双          | 品牌词                | 无双科技-广告题         | 系统,行 无双科技广      | 告系统,专为 http      | ://www.agrant.cn | http://www.Agr | 启用    | 启用   |
|               | 新建<br>选择推广<br>选择推广 | ∽计划 无双<br>~组 品牌词 |                 | 、<br>、<br>〔<br>續 | ×                |                |       |      |

若此时左侧账户树的焦点在某个推广组上,则无需选择推广计划和推广组, 点击"添加"按钮,直接添加创意。

添加后可直接编辑创意标题、描述、显示 URL、连接 URL,并进行创意预 览,详情请参考 2.2.4.4 编辑。

1、批量添加创意:

可点击工具栏批量添加/更新图标,来进行批量操作,详情请参考 2.3.1.3 批量添加/更新创意。

#### 2.2.5.2 启用/暂停

在数据展示区"创意"选项卡下,选中单个或多个创意(可点击账户树中的 推广计划/推广组来直接查询某个推广计划/推广组下的所有创意),点击操作栏 的"启用"或"暂停"按钮,即可修改单/多个创意的状态(但新增的创意无法 修改为"暂停")。

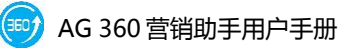

| 🔺 关键       | 词(48)        | 创意(2)       | 推广组(1)    | 推广i              | 计划 <mark>(1)</mark> | 账户        |                      |                |       |      |
|------------|--------------|-------------|-----------|------------------|---------------------|-----------|----------------------|----------------|-------|------|
| 十 添加       | 🗙 删除 🕟 启     | )用 🕕 暂停 🦴 🛛 | 医原 🔓 替换   | 🖕 插入 🤞           | ? 高级URLi            | 空置        |                      |                |       |      |
|            | 推广计划名称       | 推广组名称       | 创意标题      |                  | 创意描述                |           | 显示URL                | 链接URL          | 启用/暂停 | 创意状态 |
|            | 无双           | 品牌词         | 无双科技-广    | 告系统,行…           | 无双科技厂               | 亡告系统,专为   | http://www.agrant.cn | http://www.Agr | 启用    | 启用   |
| • <b>+</b> | 无双           | 品牌词         | 无双科技广告    | 告系统              | 无双科技厂               | 亡告系统,专为   | http://www.agrant.cn | http://www.agr | 启用    |      |
|            |              |             |           |                  |                     |           |                      |                |       |      |
|            |              |             |           |                  |                     |           |                      |                |       |      |
|            |              |             |           |                  |                     |           |                      |                |       |      |
|            |              |             |           |                  |                     |           |                      |                |       |      |
|            |              |             |           |                  |                     |           |                      |                |       |      |
|            |              |             |           |                  |                     |           |                      |                |       |      |
|            |              |             |           |                  |                     |           |                      |                |       |      |
|            |              |             |           |                  |                     |           |                      |                |       |      |
|            |              |             |           |                  |                     |           |                      |                |       |      |
|            |              |             |           |                  |                     |           |                      |                |       |      |
| 4          |              |             |           |                  |                     |           |                      |                |       |      |
|            |              |             |           |                  |                     |           |                      |                |       |      |
| 创查探题。      | 20日5         |             |           | 创合预览。            |                     |           |                      |                |       |      |
|            | <谷井>         |             |           |                  |                     |           |                      |                |       |      |
| 回意油还:      | <各异>         |             |           | 无双科              | 技-广告》               | 系统,行业领先   | !"无双"智能管理平台          | NO1!           |       |      |
| 链接URL:     | <各异>         |             |           | 无双科              | 技广告系统               | ,专为网络营销和  | 电子商务                 |                |       |      |
| 显示URL:     | http://www.a | igrant.cn   |           | <b> <b> </b></b> | 制,精准!专业             | 上!领先!迅速提升 | SEM效果!               |                |       |      |
| 白田/新信:     |              | 10-4-       | <b>AB</b> | nttp://w         | ww.agrant.          | cn        |                      |                |       |      |

#### 2.2.5.3 还原

在数据展示区"创意"选项卡下,选中单个或多个创意,点击操作栏的"还 原"按钮,即可还原本次下载账户后及提交更新前对这个/这些创意所做的所有 操作。

|   | 🔺 关键词(48) |        | 创意(2)       | 推广组(1) 推广i          | 计划(1) 账户    |                      |                |       |      |
|---|-----------|--------|-------------|---------------------|-------------|----------------------|----------------|-------|------|
| 1 | - 添加      | 删除 €   | ) 启用 🕕 暫停 🕈 | ●还原 🎝 ● 蓄换 📌 ● 插入 🧳 | 2 高级URL设置   |                      |                |       |      |
|   |           | 推广计划名称 | 你 推广组名称     | 创意标题                | 创意描述        | 显示URL                | 链接URL          | 启用/暂停 | 创意状态 |
| Þ | 1         | 无双     | 品牌词         | 无双科技-广告系统,行         | 无双科技广告系统,专为 | http://www.agrant.cn | http://www.Agr | 启用    | 启用   |
|   | +         | 无双     | 品牌词         | 无双科技广告系统            | 无双科技广告系统,专为 | http://www.agrant.cn | http://www.agr | 启用    |      |

#### 2.2.5.4 替换

1、点击操作栏上的"替换"图标,打开查找与替换界面;

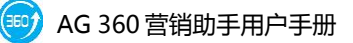

|     | 关键词 <b>(49)</b> | 创意(1)       | 推广组(11)                                  | 推广计划 <b>(6)</b> | 账户      |                      |                     |
|-----|-----------------|-------------|------------------------------------------|-----------------|---------|----------------------|---------------------|
| +   | 添加 🗙 删除         |             |                                          |                 |         |                      |                     |
|     | 查找和替换           | 10 81000    | 1818                                     |                 |         | 显示URL                | 链接 <mark>I</mark> ▲ |
| + / | 无双测试            |             |                                          |                 | 告系统,专为… | http://www.agrant.cn | http:               |
|     | 查找内容:           |             |                                          |                 |         |                      |                     |
|     | 查找范围:           | 🗹 创意标题 🗹 创新 | 急描述 🗹 显示URL                              | ✔ 链接URL         |         |                      |                     |
|     | 选项:             | 🗌 仅查找完全相同的  | 词 🗌 区分大小写                                |                 |         |                      |                     |
|     | 替换为:            |             |                                          |                 |         |                      |                     |
|     |                 |             | 查找 · · · · · · · · · · · · · · · · · · · | 取消              |         |                      | -                   |

2、在查找内容中输入查找项,点击"查找"按钮,界面显示查找到的匹配项。
支持查找范围:创意标题、创意描述、显示 URL、链接 URL。您还可以通过勾选"仅查找完全相同的词"、"区分大小写"对关键词进一步的进行筛选。

| 查找和替换   |                               |
|---------|-------------------------------|
| 无双测试    |                               |
| 查找内容:   | 无双科技                          |
| 查找范围:   | ☑ 创意标题 ☑ 创意描述 ☑ 显示URL ☑ 链接URL |
| 选项:     | 🗌 仅查找完全相同的词 🔲 区分大小写           |
| 找到 2 处匹 | 配。                            |
| 替换为:    |                               |
|         | <b>查找</b>                     |

3、点击"替换"按钮即可将查找到的匹配项替换为指定的内容。同时,也可在 输入查找内容和替换内容后,直接点击"替换"按钮,直接执行替换操作。

#### 2.2.5.5 插入

1、在数据展示区"创意"选项卡下,选中单个或多个创意,点击操作栏的"插入"按钮,打开"插入文字"界面。

| 插入文字      |                               | × |
|-----------|-------------------------------|---|
| 为选中的 1 条创 | 刘意添加文字。                       |   |
| 修改范围:     | ☑ 创意标题 ☑ 创意描述 ☑ 显示URL ☑ 链接URL |   |
| 插入位置:     | ◎ 已有文字之前  ○ 已有文字之后            |   |
| 插入文字:     |                               |   |
|           |                               |   |
|           | 确定 取消                         |   |

2、选择插入文字修改范围,支持修改创意标题、创意描述、显示 URL、链接 URL,以及插入位置。可选插入位置:已有文字之前,已有文字之后。

3、点击"确定"后,在指定的位置添加指定的文字。

#### 2.2.5.6 高级 URL 设置

1、在数据展示区"创意"选项卡下,选中单个或多个创意,点击操作栏的"高级 URL 设置"按钮,打开"高级 URL 设置"界面。支持修改 URL 的范围为:显示 URL、链接 URL。

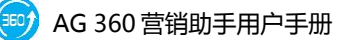

| 高级Url设置      |                                                                                                    |
|--------------|----------------------------------------------------------------------------------------------------|
| 为选中的 1 条创意修改 | 收                                                                                                    |
| ◎ 全部修改为:     |                                                                                                    |
| ◎ 添加文字:      |                                                                                                    |
|              | 例如:原URL为http://www.agrant.cn,輸入"?src = 360",修改后<br>的URL为"http://www.agrant.cn?src=360"                                  |
| ◎ 删除参数:      |                                                                                                    |
|              | 例如:在"http://agrant.cn?src=agrant&medium=abc"网址中,<br>"src"和"medium"为网址参数。输入"src"后,新的网址为<br>"http://agrant.cn?medium=abc" |
| ◎ 全部删除       |                                                                                                    |
|              | 确定取消                                                                                                    |

2、选中"全部修改为"选项,将会将选中的一个或多个创意的对应 URL 替换为输入的网址;

3、选中"添加文字"选项,将会在选中一个或多个创意的URL后增加输入的文字信息;

4、选中"删除参数"选项,将会将选中的一个或多个创意中的对应网址参数删除;

5、选择"全部删除"选项,将删除所有选中创意的URL地址。

#### 2.2.5.7 编辑

编辑创意:在下方数据属性编辑区可以编辑创意标题、创意描述、显示 URL、 连接 URL、设置启用/暂停状态(新增的创意不能选择暂停状态,默认启用),以

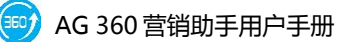

#### 及进行创意预览。

| 创意标题:  | 无双科技-广告系统,行业领先!"无双"智能管理平台! | 创意预览:                                       |
|--------|----------------------------|---------------------------------------------|
| 创意描述:  | 无双科技广告系统,专为网络营销和电子商务里身定    |                                             |
| 链接URL: | http://www.Agrant.cn ····  | 无双科技广告系统,专为网络营销和电子商务重身定制,精准专业!领先I迅速提升SEM效果! |
| 显示URL: | http://www.agrant.cn ····  | http://www.agrant.cn                        |
| 启用/暂停: | 启用 ▼ 状态: 启用                |                                             |

#### 2.2.6 关键词管理

#### 2.2.6.1 添加/删除

添加和删除关键词都有单个操作和批量操作两种方式。

1.添加单个关键词:

在数据操作区选中"关键词"选项卡,点击操作栏中的"添加"图标,若此时左侧账户树的焦点在账户名称上,则需要在对话框中先选择上级推广计划 和推广组(如下图所示)。

|                                                       | 🔺 关键 | <b>赴词(49)</b> | 创加 | ŝ(2) |               | 推广组(11) 推广 |     | 广计划(6) 账户 |      |     |         |           |                 |   |       |      |  |
|-------------------------------------------------------|------|---------------|----|------|---------------|------------|-----|-----------|------|-----|---------|-----------|-----------------|---|-------|------|--|
| + 添加 × 删除 ⊙ 启用 ① 暂停 5 还原 4 替换 ↔ 插入 ¥ 高级出价设置 2 高级URL设置 |      |               |    |      |               |            |     |           |      |     |         |           |                 |   |       |      |  |
|                                                       |      | 推广计划名称        | 推  | 广组名和 | 尔             | 关键词        |     |           | 匹配方式 | 出价  | 访问U     | RL        |                 | 扂 | 自用/暫停 | 状态   |  |
| •                                                     |      | 无双            | 品  | 牌词   |               | 无双科技       |     |           | 广泛   | 2   | http:// | /www.agra | int.cn          | 扂 | 自用    | 审核通过 |  |
|                                                       |      | 无双            | -  | 新建   |               |            |     |           | -    |     |         | ×         | t.cn            | 扂 | 自用    | 审核通过 |  |
|                                                       |      | 无双            | 5  |      |               |            |     |           |      |     |         |           | it.cn           | 扂 | 自用    | 审核通过 |  |
|                                                       |      | 无双            | 5  |      | 5 M 199 1 M - |            |     |           |      |     |         |           | it.cn           | 启 | 自用    | 审核通过 |  |
|                                                       |      | 无双            | 5  |      | 选择推厂          | "计划        | 尤XX |           |      |     | •       |           | it.cn           | 扂 | 自用    | 审核通过 |  |
|                                                       | 1    | 无双            | 5  |      | 选择推广          | 一组         | 品牌词 |           |      |     | -       |           | t.cn?src=123441 | 雇 | 自用    | 审核通过 |  |
|                                                       | 1    | 无双            | 5  |      |               |            |     |           |      |     |         |           | it.cn?src=      | 启 | 自用    | 审核通过 |  |
|                                                       | 1    | 无双            | 5  |      |               |            |     |           |      |     |         |           | t.cn?src=123    | 著 | 雪停    | 暂停   |  |
|                                                       |      | 无双            | 5  |      |               |            |     |           |      |     |         | 确完        | it.cn           | 雇 | 自用    | 审核通过 |  |
|                                                       |      | 无双            | 믋  |      |               |            |     |           |      |     | (1      |           | t.cn            | 扂 | 自用    | 审核通过 |  |
|                                                       |      | 无双            | 品  | 牌词   | _             | 专业SEN      | 营销  | _         | 短语   | 0.3 | http:// | /www.agra | ant.cn          | 启 | 自用    | 审核通过 |  |
|                                                       |      | 无双            | 品  | 牌词   |               | 第三方SE      | M工具 |           | 短语   | 0.6 | http:// | /www.agra | ant.cn          | 扂 | 自用    | 审核通过 |  |
|                                                       |      | 无双            | 品  | 牌词   |               | SEM分析      | 工具  |           | 短语   | 0.3 | http:// | /www.agra | ant.cn          | 扂 | 自用    | 审核通过 |  |
|                                                       |      | ₩             | 8  | 腰洞   |               | SFM营销      | 一切り |           | 短语   | 03  | http:// | www.agra  | ant cn          | Ê | 日     | 宙核通过 |  |

若此时左侧账户树的焦点在某个推广计划,则需要在对话框中选择此推 广计划下的一个推广组。

若此时左侧账户树的焦点在某个推广组上,则无需选择推广计划和推广 组,点击"添加"按钮,直接添加关键词。

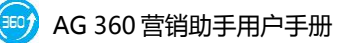

| 关键词     | 创意         | 5      | 推广   | 组   | 推广讨 | 划     | 账户   |    |       |    |       |   |
|---------|------------|--------|------|-----|-----|-------|------|----|-------|----|-------|---|
| + 添加 >  | < 删除   ▶ 启 | 用 🕕 🖲  | 雪停 🔗 | 还原  |     |       |      |    |       |    |       |   |
| 捕       | 訂计划名称      | 推广组织   | 名称   | 关键词 |     |       | 匹配方式 | 状态 | 启用/暂停 | 出价 | 访问URL |   |
| ▶ 🕂 🔺 指 | 扩计划-547    | 推广组-   | 548  |     |     |       | 短语   |    | 启用    |    |       |   |
|         |            |        |      |     |     |       |      |    |       |    |       |   |
|         |            |        |      |     |     |       |      |    |       |    |       |   |
|         |            |        |      |     |     |       |      |    |       |    |       |   |
|         |            |        |      |     |     |       |      |    |       |    |       |   |
|         |            |        |      |     |     |       |      |    |       |    |       |   |
|         |            |        |      |     |     |       |      |    |       |    |       |   |
|         |            |        |      |     |     |       |      |    |       |    |       |   |
|         |            |        |      |     |     |       |      |    |       |    |       |   |
|         |            |        |      |     |     |       |      |    |       |    |       |   |
|         |            |        |      |     |     |       |      |    |       |    |       | Ŧ |
|         |            | *)=    | TARM |     |     |       |      |    |       |    | •     |   |
| ▲ 天键词名: | 称小能为空;关键   | ■词URL∕ | 个能为空 |     |     |       |      |    |       |    |       |   |
| 关键词:    |            |        |      |     |     | 状态:   |      |    |       |    |       |   |
| 匹配方式:   | 短语         |        |      |     | •   | 启用/暂停 | : 启用 | Ŧ  |       |    |       |   |
| 出价:     |            |        |      |     |     |       |      |    |       |    |       |   |
| 访问URL : |            |        |      |     |     |       |      |    |       |    |       |   |

添加后可直接编辑关键词、匹配方式、出价、访问 URL,详情请参考 2.2.5.4

编辑。

1.批量添加关键词:

可点击工具栏批量添加/更新图标,来进行批量操作,详情请参考 2.3.1.4 批量添加/更新关键词。

#### 2.2.6.2 启用/暂停

在数据展示区"关键词"选项卡下,选中单个或多个关键词(可点击账户树中的推广计划/推广组来直接查询某个推广计划/推广组下的所有关键词),点击操作栏的"启用"或"暂停"按钮,即可修改单/多个关键词的状态(但新增的关键词无法修改为"暂停")。

#### 2.2.6.3 还原

在数据展示区"关键词"选项卡下,选中单个或多个关键词,点击操作栏的 "还原"按钮,即可还原本次下载账户后及提交更新前对这个/这些关键词所做 的所有操作。

#### 2.2.6.4 替换

1、在数据展示区"关键词"选项卡下,选中单个或多个关键词,点击操作栏的"替换"按钮,打开"查找和替换"界面。;

|   | 关键词  | J(46) |     | 创意 <mark>(2)</mark> | 推广组(3)      | 推   | <sup></sup> 计划 <b>(1)</b> | 账.      | р́           |       |    |          |
|---|------|-------|-----|---------------------|-------------|-----|---------------------------|---------|--------------|-------|----|----------|
| Н | - 添加 | 删除    | ▶ 启 | 用 🕕 暫停 🕈            | • 还原 🔓 替换 付 | ▶插入 | ¥ 高级出价i                   | 设置 🥜 高級 | URL设置        |       |    |          |
|   |      | 推广计划  | 名称  | 推广组名称               | 关键词         |     | 匹配方式                      | 出价      | 访问URL        | 启用/暂停 | 状态 | -        |
| Þ |      | 无双    |     | 品牌词                 | 无双科技        |     | 广泛                        | 2       | http://www.a | 启用    | 审核 |          |
|   |      |       |     |                     |             |     |                           |         |              | · _   |    | $\equiv$ |

2、在查找内容中输入查找项,点击"查找"按钮,界面显示查找到的匹配项。 支持查找范围:关键词、访问 URL。您还可以通过勾选"仅查找完全相同的词"、 "区分大小写"对关键词进一步的进行筛选。

| 查找和替换     |                                                   | x |
|-----------|---------------------------------------------------|---|
| 无双测试 > 无双 | 2                                                 |   |
| 查找内容:     |                                                   |   |
| 查找范围:     | ✓ 关键词 ✓ 访问URL                                     |   |
| 选项 :      | 已提交的关键词不包含在"查找"与"替换"的操作之内。<br>□ 仅查找完全相同的词 □ 区分大小写 |   |
| 替换为:      |                                                   |   |
|           | 查找 <b> </b>                                       |   |

3、点击"替换"按钮即可将查找到的匹配项替换为指定的内容。同时,也可在 输入查找内容和替换内容后,直接点击"替换"按钮,直接执行替换操作。

#### 2.2.6.5 插入

1、在数据展示区"关键词"选项卡下,选中单个或多个关键词,点击操作栏的"插入"按钮,打开"插入文字"界面。

| 插入文字                    |                             |
|-------------------------|-----------------------------|
| 为选中的 1 条关               | 键词添加文字。已提交的关键词的标题不能修改,将被忽略。 |
|                         |                             |
| 修改范围:                   | ☑ 关键词   ☑ 访问URL             |
| 括 \ <sup>(</sup> ) 位署 · |                             |
| 1曲/(1立直,                |                             |
| 插入文字:                   |                             |
|                         |                             |
|                         | 确定 取消                       |
|                         | WINT THE                    |

2、选择插入文字修改范围,支持修改关键词、访问 URL 以及插入位置。可选插入位置:已有文字之前,已有文字之后。已上传的关键词不支持修改名称。
 3、点击"确定"后,在指定的位置添加指定的文字。

#### 2.2.6.6 高级出价设置

1、在数据展示区"关键词"选项卡下,选中单个或多个关键词,点击操作栏的 点击"高级出价设置",弹出高级出价设置界面。

|    | 关键词 | 9(46) |     | 创意 <mark>(2)</mark> |         | 推广组 <b>(</b> 3) | 推广   | <sup>-</sup> 计划 <mark>(1)</mark> | 账,      | È            |       |                 |
|----|-----|-------|-----|---------------------|---------|-----------------|------|----------------------------------|---------|--------------|-------|-----------------|
| +  | 添加  | 删除    | ▶ 启 | 用 🕕 暫停 🖣            | j       | 还原 🔓 替换 🧃       | ☆も插入 | ¥ 高级出价                           | 设置 🥜 高级 | URL设置        |       |                 |
|    |     | 推广计划将 | 名称  | 推广组名称               |         | 关键词             |      | 匹配方式                             | 出价      | 访问URL        | 启用/暂停 | 状态 📤            |
| ۱. |     | 无双    |     | 品牌词                 |         | 无双科技            |      | 广泛                               | 2       | http://www.a | 启用    | 审核              |
|    |     | 无双    |     | 品牌词                 |         | SEM推广           |      | 精确                               | 0.3     | http://www.a | 启用    | 审核 <sup>■</sup> |
|    |     | 无双    |     | 品牌词                 | SEM成功案例 |                 |      | 精确                               | 0.3     | http://www.a | 启用    | 审核              |
|    |     | 无双    |     | 品牌词                 |         | SEM竟价工具         |      | 精确                               | 0.3     | http://www.a | 启用    | 审核              |
|    |     | 无双    |     | 品牌词                 |         | SEM工具           |      | 短语                               | 0.3     | http://www.a | 启用    | 审核              |
|    |     | 无双    |     | 品牌词                 |         | SEM营销案例         |      | 短语                               | 0.4     | http://www.a | 启用    | 审核              |
|    |     | 无双    |     | 品牌词                 |         | SEM推广哪个好        | ř    | 短语                               | 0.5     | http://www.a | 启用    | 审核              |
|    |     | 无双    |     | 品牌词                 |         | SEM投放           |      | 短语                               | 0.3     | http://www.a | 暂停    | 暂停              |

- 2、选中"出价统一设置为"选项,可将选中的关键词的出价统一修改为相同出
- 价。默认关键词出价区间为大于等于 0.3, 小于等于 999.99。

| 高级出价设置             | ×        |
|--------------------|----------|
| ③ 出价统—设置为:         | <b>元</b> |
| ◎ 调幅: 上调 -         | % -      |
| ◎ 删除关键词级别的出价,使用推广组 | 的默认出价    |
| 注意:价格四舍五入,取小数点后2位。 |          |
|                    | 确定取消     |

3、选中"调幅"选项,可在原价的基础上,按指定的规则(按百分比/出价) 上调/下调出价。

4、选中"删除关键词级别的出价,使用推广组默认出价"将会删掉当前选中的关键词的出价,读取推广组出价。

#### 2.6.6.7 高级 URL 设置

- 1、在数据展示区"关键词"选项卡下,选中单个或多个关键词,点击操作栏的 "高级 URL 设置"按钮,打开"高级 URL 设置"界面。支持修改 URL 的范围
- 为:访问URL。

| 高级U | rl设置       | I AN I AN A CR A SHARE A REAL TO AN A REAL TO AN A REAL T | × |
|-----|------------|----------------------------------------------------------------------------------------------------|---|
| 为逆  | 时的 1 条关键词修 | 政   ☑ 访问URL                                                                                                    |   |
|     | ◎ 全部修改为:   |                                                                                                    |   |
|     | 🔘 添加文字 :   |                                                                                                    |   |
|     |            | 例如:原URL为http://www.agrant.cn,输入"?src = 360",修改后<br>的URL为"http://www.agrant.cn?src=360"                                                                                                    |   |
|     | 🔘 删除参数:    |                                                                                                    |   |
|     |            | 例如:在"http://agrant.cn?src=agrant&medium=abc"网址中,<br>"src"和"medium"为网址参数。输入"src"后,新的网址为<br>"http://agrant.cn?medium=abc"                                                                                                    |   |
|     | ◎ 全部删除     |                                                                                                    |   |
|     |            | 确定 取消                                                                                                    |   |

2、选中"全部修改为"选项,将会将选中的一个或多个关键词的对应的访问 URL 替换为输入的网址;

3、选中"添加文字"选项,将会在选中一个或多个关键词的对应的访问 URL 后增加输入的文字信息;

4、选中"删除参数"选项,将会将选中的一个或多个关键词的对应的访问 URL 的对应网址参数删除;

5、选择"全部删除"选项,将删除选中关键词所有的访问 URL 地址。

2.2.6.8 编辑

编辑关键词:在下方数据属性编辑区可以设置关键词匹配方式、出价、访问 URL、设置启用/暂停状态。

新增的关键词不能选择暂停状态,默认启用,但新增的关键词在编辑区可以 编辑关键词名称。

| 关键词:    | kw4                 |   | 状态:    |      |
|---------|---------------------|---|--------|------|
| 匹配方式:   | 短语                  | • | 启用/暂停: | 启用 🔻 |
| 出价:     | 0.3                 |   |        |      |
| 访问URL : | http://www.agrant.o | n |        |      |

## 2.3 批量操作

#### 2.3.1 批量添加/更新

工具栏中的批量添加/更新功能,用于对推广计划、推广组、创意和关键词进行批量操作,提高工作效率。

#### 2.3.1.1 批量添加/更新推广计划

1、点击工具栏批量添加/更新->批量添加/更新推广计划:

|        | →   | ↓ 下载账户 | (小)<br>上传更新 | し<br>批量<br>/更新 | <b>∔</b><br>添加<br>新▼ | した<br>批 <b>堂</b> 刪除 | 操作记录 | ()   | ?<br>帮助 |            |     |
|--------|-----|--------|-------------|----------------|----------------------|---------------------|------|------|---------|------------|-----|
| 账户 同步  |     |        |             | <b>1</b>       | 批量                   | 添加/更新关              | ;键词  | 其他   |         |            |     |
| 当前位置:无 | 又测试 | t      |             | 0              | 批量                   | 添加/更新创              | 意    |      |         |            |     |
|        |     |        |             |                | 批量                   | 添加/更新推              | 广组   | +(2) |         | 推广组(11)    | +#r |
| > 圖 无双 |     |        |             | 8              | 批量                   | 添加/更新推              | 旷计划  | (2)  |         | 1世) 2日(11) | 1E) |

2、点击后弹出如下弹窗,支持三种方式批量添加/更新推广计划:直接输入,粘 贴,导入文件。

直接输入或者复制粘贴时,每行一个推广计划,内容包括:推广计划名称 (必填),启用/暂停(选填),每日预算(选填)。

导入文件只支持 Excel 格式。

| 批量添        | 加/更新推广计划                        |                                  |               |                          |   |   |     |     |      | x        |
|------------|---------------------------------|----------------------------------|---------------|--------------------------|---|---|-----|-----|------|----------|
| ─输入        | 推广计划                            |                                  |               |                          |   |   |     |     |      |          |
| 请输<br>将自:  | 入推广计划信息(每行一个)<br>动添加缺少的计划,若列表中8 | ,您也可直接从Excel复制并<br>出现重复的推广计划,将以: | 特點點,重<br>最后一条 | 或直接导入Excel文件<br>推广计划内容为准 |   |   |     |     | 清    | 腔        |
|            | A                               | В                                |               | С                        |   | D | Е   | F   | G    | <b>^</b> |
| 1          | 推广计划                            | ▼ 启用/暂停                          | -             | 每日预算                     | - |   |     |     |      |          |
| 2          |                                 |                                  |               |                          |   |   |     |     |      |          |
| 3          |                                 |                                  |               |                          |   |   |     |     |      | =        |
| 4          |                                 |                                  |               |                          |   |   |     |     |      | _        |
| 5          |                                 |                                  |               |                          |   |   |     |     |      |          |
| 6          |                                 |                                  |               |                          |   |   |     |     |      | _        |
| 7          |                                 |                                  |               |                          |   |   |     |     |      | -        |
| 8          |                                 |                                  |               |                          |   |   |     |     |      | -        |
| 10         |                                 |                                  |               |                          |   |   |     |     |      | +        |
| 11         |                                 |                                  |               |                          |   |   |     |     |      | +        |
| 12         |                                 |                                  |               |                          |   |   |     |     |      |          |
| 12         |                                 |                                  |               |                          |   |   |     |     |      |          |
| <b>I I</b> | ▶ N Sheet1 /                    |                                  |               |                          | < |   | 111 |     |      | P        |
|            |                                 |                                  |               |                          |   |   |     |     | 导入文件 | \$       |
|            |                                 |                                  |               |                          |   |   |     | 下一步 | 取消   |          |

3、输入、粘贴或导入之后,点击"下一步",将展现批量添加/更新推广计划的进度、已完成个数、成功和失败条数。

|           |     |    | 100% |   |  |
|-----------|-----|----|------|---|--|
|           |     |    |      |   |  |
| 添加/更新推计划: |     |    |      | 7 |  |
|           | 已完成 | 成功 | 失败   |   |  |
| 新增推广计划    | 3   | 3  | 0    |   |  |
| 修改推广计划    | 0   | 0  | 0    | - |  |
|           |     |    |      | 1 |  |
|           |     |    |      |   |  |
|           |     |    |      |   |  |
|           |     |    |      |   |  |
|           |     |    |      |   |  |
|           |     |    |      |   |  |
|           |     |    |      |   |  |
|           |     |    |      |   |  |

4、若列表中出现重复的推广计划,将以最后一条推广计划内容为准。若想要批 量更新账户下多个推广计划信息,则可将预先编辑好的内容粘贴或导入,则新的 内容会覆盖之前名字相同的推广计划的内容,以达到批量更新推广计划的目的。

#### 2.3.1.2 批量添加/更新推广组

1、点击工具栏批量添加/更新->批量添加/更新推广组:

2、点击后弹出如下弹窗,支持三种方式批量添加/更新推广组:直接输入,粘贴, 导入文件。

直接输入或者复制粘贴时,每行一个推广组,内容包括:推广计划名称(必填,若计划在当前账户中不存在,系统会同时新建这些计划)推广组名称(必填)、出价(选填)、启用/暂停(选填)。

导入文件只支持 Excel 格式。

| 批 | 量添  | 如/更新推广组         |                   |             |         |     | <b>□</b> Σ | 3 |
|---|-----|-----------------|-------------------|-------------|---------|-----|------------|---|
| F | 输入  | <b>推广组</b>      |                   |             |         |     |            |   |
|   | 请输ん | ∖推广组信息(每行一个),您t | 也可直接从Excel复制并粘贴,或 | 直接导入Excel文件 |         |     |            |   |
|   | 将自动 | 动添加缺少的计划,若列表中出现 | 观重复的推广组,将以最后一条搭   | 進广组内容为准     |         |     | 清          | ĝ |
|   |     | А               | В                 | С           | D       | E   | F          |   |
|   | 1   | 推广计划 🗸          | 推广组               | ·出价         | ▼ 启用/暂停 | ]   |            |   |
|   | 2   |                 |                   |             |         |     |            |   |
|   | 3   |                 |                   |             |         |     |            | Ξ |
|   | 5   |                 |                   |             |         |     |            |   |
|   | 6   |                 |                   |             |         |     |            |   |
|   | 7   |                 |                   |             |         |     |            |   |
|   | 8   |                 |                   |             |         |     |            |   |
|   | 9   |                 |                   |             |         |     |            |   |
|   | 10  |                 |                   |             |         |     |            |   |
|   | 12  |                 |                   |             |         |     |            |   |
|   | 12  |                 |                   |             |         |     |            | Ŧ |
|   | H 4 | ▶ M \Sheet1 /   |                   | •           |         |     | +          |   |
|   |     |                 |                   |             |         |     | 导入文件       |   |
|   |     |                 |                   |             |         | 下一步 | 取消         |   |

3、输入、粘贴或导入之后,点击"下一步",将展现批量添加/更新推广组的进度、已完成个数、成功和失败条数。

4、若列表中出现重复的推广组,将以最后一条推广组的内容为准。若想要批量

更新账户下多个推广组信息,则可将预先编辑好的内容粘贴或导入,则新的内容 会覆盖之前名字相同的推广计划和推广组下的内容,以达到批量更新推广组的目 的。

#### 2.3.1.3 批量添加/更新创意

1、点击工具栏批量添加/更新->批量添加/更新创意:

2、点击后弹出如下弹窗,支持三种方式批量添加/更新创意:直接输入,粘贴, 导入文件。

直接输入或者复制粘贴时,每行一个创意,内容包括:推广计划名称(必填, 若计划在当前账户中不存在,系统会同时新建这些计划)推广组名称(必填, 若推广组在当前账户中不存在,系统会同时新建这些推广组,并默认出价为0.3 元)创意标题(必填)、创意描述(必填)、显示 URL(必填)、链接 URL(必 填)、启用/暂停(选填)。

#### 导入文件只支持 Excel 格式。

| ł | /量添 | 加/更新创意          |               |        |             |      |         | l       |         | x        |
|---|-----|-----------------|---------------|--------|-------------|------|---------|---------|---------|----------|
| F | 输入  | 创意              |               |        |             |      |         |         |         |          |
|   | 清输  | 入创意信息(毎行一个),您   | 也可直接从Excel复制并 | 粘贴,或直接 | 妾导入Excel文件  |      |         |         |         |          |
|   | 将自: | 动添加缺少的计划和单元,推   | 广组预算默认为最小值0   | 3,若列表中 | 中出现重复的创意,将以 | 最后一领 | 全创意内容为准 |         | 清       | 腔        |
|   |     | А               | В             |        | С           |      | D       |         | Е       | <b>^</b> |
|   | 1   | 推广计划            | ▼ 推广组         | -      | 创意标题        | -    | 创意描述    | ■ 显示URL |         |          |
|   | 2   |                 |               |        |             |      |         |         |         | _        |
|   | 3   |                 |               |        |             |      |         |         |         | - =      |
|   | 5   |                 |               |        |             |      |         |         |         | - 11     |
|   | 6   |                 |               |        |             |      |         |         |         |          |
|   | 7   |                 |               |        |             |      |         |         |         |          |
|   | 8   |                 |               |        |             |      |         |         |         |          |
|   | 9   |                 |               |        |             |      |         |         |         | - 11     |
|   | 11  |                 |               |        |             |      |         |         |         | -        |
|   | 12  |                 |               |        |             |      |         |         |         | -        |
|   | 12  | N Sheet1        |               |        |             | 4    |         |         | h       |          |
|   |     | , MY automation |               |        |             |      |         |         |         |          |
|   |     |                 |               |        |             |      |         |         | 导入文件    | ŧ        |
|   |     |                 |               |        |             |      |         |         | <i></i> |          |
|   |     |                 |               |        |             |      |         | 下一步     | 取消      |          |

3、输入、粘贴或导入之后,点击"下一步",将展现批量添加/更新创意的进度、
 已完成个数、成功和失败条数。

4.若列表中出现重复的创意,将以最后一条创意的内容为准。若想要批量更新账 户下多条创意信息,则可将预先编辑好的内容粘贴或导入,则新的内容会覆盖之 前名字相同的推广计划和推广组下的相同的创意标题的内容,以达到批量更新创 意的目的。

#### 2.3.1.4 批量添加/更新关键词

1、点击工具栏批量添加/更新->批量添加/更新关键词:

2、点击后弹出如下弹窗,支持三种方式批量添加/更新关键词:直接输入,粘贴, 导入文件。

直接输入或者复制粘贴时,每行一个关键词,内容包括:推广计划名称(必 填,若计划在当前账户中不存在,系统会同时新建这些计划),推广组名称(必 填,若推广组在当前账户中不存在,系统会同时新建这些推广组,并默认出价为 0.3 元)、关键词(必填),匹配方式(选填,默认短信匹配),出价(选填,若 出价未填,则默认用推广组的出价),访问 URL(必填),启用/暂停(选填)。

导入文件只支持 Excel 格式。

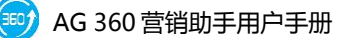

| 批量   | 添                | 加/更新关键词         |                |      |              |      |           |      |     | x    |
|------|------------------|-----------------|----------------|------|--------------|------|-----------|------|-----|------|
| - 10 | <del>ال</del> ا: | 关键词             |                |      |              |      |           |      |     |      |
| 请    | 輸                | \关键词信息(每行一个),您  | 也可直接从Excel复制并料 | 姚,或] | 直接导入Excel文件  |      |           |      |     |      |
| 将    |                  | 防添加缺少的计划和单元,推广约 | 且预算默认为最小值0.3,  | 若列表中 | 中出现重复的关键词,将以 | 人最后— | -条关键词内容为准 |      |     | 清空   |
|      |                  | А               | В              |      | С            |      | D         |      | Е   | -    |
|      | 1                | 推广计划 🚽          | 推广组            | -    | 关键词          | •    | 匹配方式      | ▼ 出价 |     |      |
|      | 2                |                 |                |      |              |      |           |      |     |      |
|      | 3                |                 |                |      |              |      |           |      |     | Ξ    |
|      | 4                |                 |                |      |              |      |           |      |     | _    |
|      | 5                |                 |                |      |              |      |           |      |     | _    |
|      | 7                |                 |                |      |              |      |           |      |     |      |
|      | 8                |                 |                |      |              |      |           |      |     |      |
|      | 9                |                 |                |      |              |      |           |      |     | - 11 |
|      | 0                |                 |                |      |              |      |           |      |     | _    |
| 1    | 1                |                 |                |      |              |      |           |      |     | _    |
| 1    | 2                |                 |                |      |              |      |           |      |     |      |
|      | 2                | ▶ ₩\ Sheet1     |                |      |              | 4    |           |      |     | •    |
|      |                  |                 |                |      |              |      |           |      |     |      |
|      |                  |                 |                |      |              |      |           |      | 导入文 | (件   |
|      |                  |                 |                |      |              |      |           |      |     |      |
|      |                  |                 |                |      |              |      |           | 下一步  | 取消  | i i  |
|      | _                |                 |                |      |              |      |           |      |     |      |

3、输入、粘贴或导入之后,点击"下一步",将展现批量添加/更新关键词的进度、已完成个数、成功和失败条数。

4、若列表中出现重复的关键词,将以最后一条关键词的内容为准。若想要批量 更新账户下多条关键词信息,则可将预先编辑好的内容粘贴或导入,则新的内容 会覆盖之前名字相同的推广计划和推广组下的关键词的内容,以达到批量更新关 键词的目的。

#### 2.3.2 批量删除

工具栏中的批量删除功能,用于对推广计划、推广组、创意和关键词进行批量删除操作,以提高工作效率。

| 🥣 AG360营销助手 |                   |               |                    |                 |    |    |         |   |
|-------------|-------------------|---------------|--------------------|-----------------|----|----|---------|---|
| 🚣 🔺         | $( \mathbf{A} ) $ | D.            |                    |                 | ŝ  | ?  |         |   |
| 账户管理 账户导出   | 下载账户 上传更新         | 批量添加<br>/更新 ▼ | 批 <b>望</b> 删除<br>▼ | 操作记录            | 设置 | 帮助 |         |   |
| 账户          | 同步                | 批重            | 强 批量               | 删除关键词           |    |    |         |   |
| 当前位置:无双测试   | t                 |               | 💁 批量               | 删除创意            |    |    |         |   |
| - 옯 无双测试    |                   | ▲ 关           | 📑 批量               | 删除推广组           |    |    | 推广组(11) | ł |
| > 🔚 无双      |                   |               | 12 批量              | 删除推广计划<br>「~ -- |    |    |         |   |

#### 2.3.2.1 批量删除推广计划

- 1、点击工具栏批量删除->批量删除推广计划:
- 2、点击后弹出如下弹窗,支持三种方式批量删除推广计划:直接输入,粘贴,

导入文件。

| 批量册 | 削除推广计划                     |             |          |        |          |    |   |    |   |     |      | x |
|-----|----------------------------|-------------|----------|--------|----------|----|---|----|---|-----|------|---|
| 一输入 | 推广计划                       |             |          |        |          |    |   |    |   |     |      |   |
| 请辅  | 前入推广计划信息 (每行一个)            | ) , 您也可直接   | 从Excel复制 | 并粘贴,或直 | 接导入Excel | 文件 |   |    |   |     |      | _ |
| 删除  | 離厂计划同时将删除推厂计划              | 」ト的所有的推,    | 「组,创意和   | 天键词    |          |    |   |    |   |     | 清    | 窒 |
|     | А                          | В           | С        | D      | E        | F  | G | Н  |   | J   | K    |   |
| 1   | 推广计划                       | •           |          |        |          |    |   |    |   |     |      | _ |
| 2   | A                          |             |          |        |          |    |   |    |   |     |      |   |
| 3   | В                          |             |          |        |          |    |   |    |   |     |      | Ε |
| 4   | С                          | _           |          |        |          |    |   |    |   |     |      |   |
| 5   |                            |             |          |        |          |    |   |    |   |     |      |   |
| 6   |                            |             |          |        |          |    |   |    |   |     |      |   |
| 7   |                            |             |          |        |          |    |   |    |   |     |      |   |
| 8   |                            |             |          |        |          |    |   |    |   |     |      |   |
| 9   |                            |             |          |        |          |    |   |    |   |     |      |   |
| 10  |                            |             |          |        |          |    |   |    |   |     |      |   |
| 11  |                            |             |          |        |          |    |   |    |   |     |      | - |
| H   | ♦ ► ► N Sheet1             |             |          |        |          | •  |   | 11 | 1 |     | 4    |   |
| E:\ | ,Desktop\新建 Microsoft Exce | el 工作表.xlsx |          |        |          |    |   |    |   |     | 导入文件 | : |
|     |                            |             |          |        |          |    |   |    | - | 下—步 | 取消   |   |

直接输入或者复制粘贴时,每行一个推广计划,内容包括:推广计划名称(必 填)。导入文件只支持 Excel 格式。

点击右上角"清空",可清空表格中的内容。

3、输入、粘贴或导入之后,点击"下一步",将展现批量删除推广计划的进度、已完成个数、成功和失败个数。

注意:删除推广计划将同时删除推广计划下的所有推广组、创意和关键词。

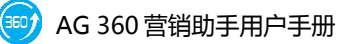

| 删除推广计划 |     |    |      |      |    |
|--------|-----|----|------|------|----|
| 课      |     |    | 100% |      |    |
| 删除计划:  |     |    |      |      |    |
|        | 已完成 | 成功 | 失败   |      |    |
| 删除计划   | 3   | 3  | 0    |      |    |
|        |     |    |      |      |    |
|        |     |    |      | <br> |    |
|        |     |    |      |      | 完成 |

4、点击"完成",更新本地结果。

## 2.3.2.2 批量删除推广组

#### 1、点击工具栏批量删除->批量删除推广组:

2、点击后弹出如下弹窗,支持三种方式批量删除推广组:直接输入,粘贴,导 入文件。

| 批量删除         | 推广组                                        |                              |            |                |   |   |     |    | ×        |
|--------------|--------------------------------------------|------------------------------|------------|----------------|---|---|-----|----|----------|
| - 输入推/       |                                            |                              |            | <u>&gt; 11</u> |   |   |     |    |          |
| 请输入3<br>删除推广 | 崔厂组信息(每行一个),忽<br><sup>十</sup> 组将同时删除该推广组下的 | 他可且接从Excel复制开档贴,<br>所有创意和关键词 | 或且接导人Excel | 又作             |   |   |     |    | 清空       |
|              | А                                          | В                            | С          | D              | Е | F | G   | Н  | <b>^</b> |
| 1 打          | 111                                        | 推广组                          | •          |                |   |   |     |    |          |
| 2            |                                            |                              |            |                |   |   |     |    |          |
| 3            |                                            |                              |            |                |   |   |     |    | E        |
| 4            |                                            |                              |            |                |   |   |     |    |          |
| 5            |                                            |                              |            |                |   |   |     |    |          |
| 0            |                                            |                              |            |                |   |   |     |    | U        |
| 8            |                                            |                              |            |                |   |   |     |    |          |
| 9            |                                            |                              |            |                |   |   |     |    | -        |
| 10           |                                            |                              |            |                |   |   |     |    | -        |
| 11           |                                            |                              |            |                |   |   |     |    | -        |
| 12           |                                            |                              |            |                |   |   |     |    |          |
| 12           | N Sheet1                                   |                              |            | 4              |   |   |     |    |          |
|              | N Noncert                                  |                              |            |                |   |   |     |    |          |
|              |                                            |                              |            |                |   |   |     | 导入 | 文件       |
| <u> </u>     |                                            |                              |            |                |   |   | 下一步 | 取  | 消        |

直接输入或者复制粘贴时,每行一个推广组,内容包括:推广计划名称(必 填),推广组名称(必填)。导入文件只支持 Excel 格式。

点击右上角"清空",可清空表格中的内容。

3、输入、粘贴或导入之后,点击"下一步",将展现批量删除推广组的进度、已 完成个数、成功和失败个数。注意:删除推广组将同时删除该推广组下的所有创 意和关键词。

4、点击"完成",更新本地结果。

#### 2.3.2.3 批量删除创意

1.点击工具栏批量删除->批量删除创意:

2.点击后弹出如下弹窗,支持三种方式批量删除推广组:直接输入,粘贴,导入 文件。

| 批量册  | 除关键词          |                 |         |            |   |   |   |     |      | x |
|------|---------------|-----------------|---------|------------|---|---|---|-----|------|---|
| 一输入  | 创意            |                 |         |            |   |   |   |     |      |   |
| 请知   | 入创意信息(每行一个),泡 | "他可且接从Excel复制开枪 | 156,或且3 | 姜导人Excel又件 |   |   |   |     | 渭    | 腔 |
|      | А             | В               |         | С          |   | D | Е | F   | G    | • |
| 1    | 推广计划          | ▼ 推广组           | -       | 创意标题       | - |   |   |     |      |   |
| 2    |               |                 |         |            |   |   |   |     |      | - |
| 3    |               |                 |         |            |   |   |   |     |      | = |
| 4    |               |                 |         |            |   |   |   |     |      | - |
| 5    |               |                 |         |            |   |   |   |     |      |   |
| 6    |               |                 |         |            |   |   |   |     |      |   |
| 7    |               |                 |         |            |   |   |   |     |      | - |
| 8    |               |                 |         |            |   |   |   |     |      | - |
| 9    |               |                 |         |            |   |   |   |     |      | + |
| 10   |               |                 |         |            |   |   |   |     |      | - |
| 11   |               |                 |         |            |   |   |   |     |      | + |
| 12   |               |                 |         |            |   |   |   |     |      |   |
| 14 4 | ▶ ₩ Sheet1    |                 |         |            | • |   |   |     | •    | • |
|      |               |                 |         |            |   |   |   |     | 导入文件 | + |
|      |               |                 |         |            |   |   |   | 下一步 | 取消   |   |

直接输入或者复制粘贴时,每行一个创意,内容包括:推广计划名称(必填), 推广组名称(必填),创意标题(必填)。导入文件只支持 Excel 格式。 点击右上角"清空",可清空表格中的内容。

3、输入、粘贴或导入之后,点击"下一步",将展现批量删除创意的进度、已完成个数、成功和失败个数。注意:删除创意时,会将该推广组下的所有标题相同的创意同时删除。

4、点击"完成",更新本地结果。

#### 2.3.2.4 批量删除关键词

1、点击工具栏批量删除->批量删除关键词:

2、点击后弹出如下弹窗,支持三种方式批量删除关键词:直接输入,粘贴,导 入文件。

直接输入或者复制粘贴时,每行一个关键词,内容包括:推广计划名称(必 填),推广组名称(必填),关键词(必填)。导入文件只支持 Excel 格式。

点击右上角"清空",可清空表格中的内容。

3、输入、粘贴或导入之后,点击"下一步",将展现批量删除关键词的进度、已 完成个数、成功和失败个数。

4、点击"完成",更新本地结果。

#### 2.4 其他功能

## 2.4.1 操作记录

1、点击工具栏中的操作记录,弹出操作历史记录弹窗。

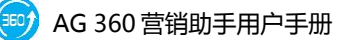

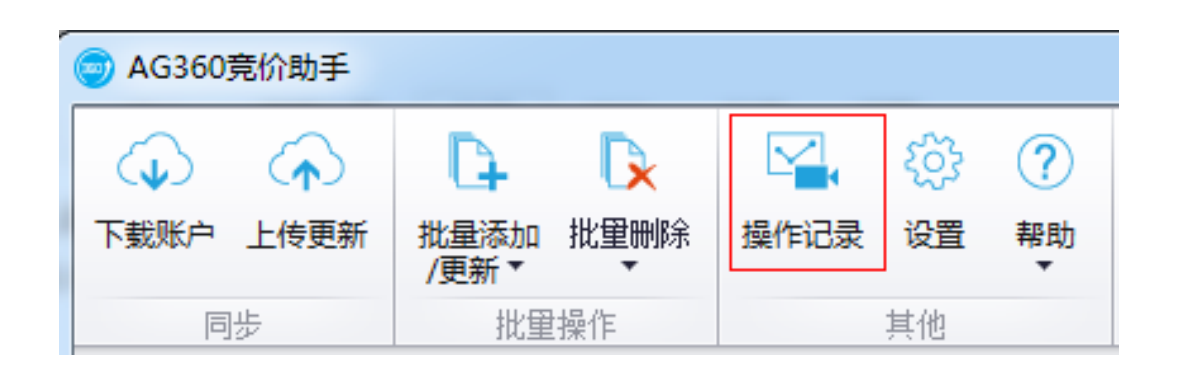

2、在操作历史记录中,可查看账户、推广计划、推广组、创意、关键词等各粒

| 时间     操作     操作结果       2013/8/2 17:44:29     下载账户     成功       2013/8/2 17:41:20     下载账户     成功                                           | 关键词               | 创意               | 推广组 | 推广计划 | 下载账户 |      |
|----------------------------------------------------------------------------------------------------|-------------------|------------------|-----|------|------|------|
| 时间         ▼         操作         操作结果           2013/8/2 17:44:29         下载账户         成功           2013/8/2 17:41:20         下载账户         成功 |                   |                  |     |      |      |      |
| 2013/8/2 17:44:29         下载账户         成功           2013/8/2 17:41:20         下载账户         成功                                                |                   | 时间               | •   |      | 操作   | 操作结果 |
| 2013/8/2 17:41:20 下载账户 成功                                                                                                    | 2013/8/2 17:44:29 |                  |     |      | 下载账户 | 成功   |
|                                                                                                    | 2                 | 2013/8/2 17:41:2 | 20  |      | 下载账户 | 成功   |
|                                                                                                    |                   |                  |     |      |      |      |

度的操作历史,包括上传更新和下载账户的操作,并可将操作历史导出。

| 关键词           | 创意  | 推广组 | 推广计划 | 下载账户 |       |      |      |
|---------------|-----|-----|------|------|-------|------|------|
| 时间            | -   | 操作  | 推广计划 | ŋ    | 启用/暂停 | 每日预算 | 操作结果 |
| 013-08-02 17: | :47 | 添加  | 推广计划 | -2   | 启用    | 0    | 成功   |
|               |     |     |      |      |       |      |      |

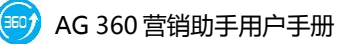

| 关键词            | 创意 | 推广组  | 推广计划    | 下载账户            |       |       |      |
|----------------|----|------|---------|-----------------|-------|-------|------|
| 时间 🔻           | 操作 | 推广计划 | 刘 推广    | 组出价             | 否定关键词 | 启用/暂停 | 操作结果 |
| 13-08-02 17:42 | 添加 | 推广计划 | J-1 推广线 | <u>8</u> -1 0.3 | 未设置   | 启用    | 成功   |
|                |    |      |         |                 |       |       |      |
|                |    |      |         |                 |       |       |      |

| 关键词       | 创意 | 推广组    | 推广计   | 划 下载   | 账户   |            |            |       |      |
|-----------|----|--------|-------|--------|------|------------|------------|-------|------|
| 时间 ▼      | 操作 | 推广计划   | 推广组   | 创意标题   | 创意描述 | 显示URL      | 链接URL      | 启用/暂停 | 操作结果 |
| 013-08-02 | 添加 | 推广计划-2 | 推广组-2 | idea-2 | idea | http://www | http://www | 启用    | 成功   |
|           |    |        |       |        |      |            |            |       |      |
|           |    |        |       |        |      |            |            |       |      |
|           |    |        |       |        |      |            |            |       |      |
|           |    |        |       |        |      |            |            |       |      |
|           |    |        |       |        |      |            |            |       |      |
|           |    |        |       |        |      |            |            |       |      |

## 2.4.2 筛选、查找功能

数据展示区域的所有列都支持筛选查找功能。以筛选关键字为例,将鼠标移

| 关键词      | 创意       | 推广组     | 推广                    | 计划   | 账户   |       |     |           |
|----------|----------|---------|-----------------------|------|------|-------|-----|-----------|
| + 添加 × 删 | 除 🕑 启用 🕕 | 暂停 🔗 还原 |                       |      |      |       |     |           |
| 推广计      | 划… 推广组名称 | 关键词     | <b>▲</b> <sup>♥</sup> | 匹配方式 | 状态   | 启用/暂停 | 出价  | 访问URL     |
| 产品词      | ] 白酒-金六  | 金六福酒官网  |                       | 短语   | 审核通过 | 启用    | 0.5 | http://ww |
| 产品词      | ] 白酒-金六  | 金六福酒价格  |                       | 短语   | 审核通过 | 启用    | 0.5 | http://ww |

至该列的列名称右上角,将出现一个筛选漏斗。

点击该漏斗将出现筛选下拉框,如下图。可以直接选择需要查找的信息,

或者使用自定义筛选 (点击 custom 选项)。

| 关键  | 词      | 创意     | 推广组           | 推广计划         | 账户   |              |     |           |
|-----|--------|--------|---------------|--------------|------|--------------|-----|-----------|
| 十添加 | ★ 删除 ( | 🕑 启用 🕕 | 暂停 🔗 还原       |              |      |              |     |           |
|     | 推广计划   | 推广组名称  | 关键词           | (Custom)     | ***  | <b>六田/新店</b> | ш/A | 访问URL     |
|     | 产品词    | 白酒-金六  | 金六福酒官网        | (Blanks)     |      |              |     | http://ww |
|     | 产品词    | 白酒-金六  | 金六福酒价格        | (Non blanks) |      |              |     | http://ww |
|     | 产品词    | 白酒-金六  | 金六福酒价格表       | 02年2年31月11倍  | UITH |              |     | http://ww |
|     | 产品词    | 白酒-金六  | 金六福酒业         | 03           |      |              |     | http://ww |
|     | 产品词    | 白酒-金六  | 金六福礼品酒        | 03           |      |              |     | http://ww |
|     | 产品词    | 白酒-金六  | 金六福六福         | 03           |      |              |     | http://ww |
|     | * 82   | 合憲 스스  | △上语上语   李//.@ | 03           |      |              |     | haa       |

自定义筛选支持两个条件的组合,即下图的"And"和"Or"。"And"表示 需要同时满足上下两个条件,"Or"则表示只要满足上下两个条件之一即可。

| Custom AutoFilter                                        |  |  |  |  |  |  |
|----------------------------------------------------------|--|--|--|--|--|--|
| Show rows where:                                         |  |  |  |  |  |  |
| 关键词                                                      |  |  |  |  |  |  |
| Is like   (Enter a value)                                |  |  |  |  |  |  |
| <u>         And</u> ○ Or <u>         And</u> ○ Or        |  |  |  |  |  |  |
| (Select an operator) <ul> <li>(Enter a value)</li> </ul> |  |  |  |  |  |  |
|                                                          |  |  |  |  |  |  |
| OK     Cancel                                            |  |  |  |  |  |  |

筛选的条件有以下这些,按照下图下拉框从上到下,依次表示:等于、不等 于、大于、大于等于、小于、小于等于、无效、有效。

| 推广计划                                | 켕                                            | 推广组名称                                                                                                    | 关键词                     |          | •    | 匹配方式                     | 状态                    | 启用/暂停    | Ł                |
|-------------------------------------|----------------------------------------------|----------------------------------------------------------------------------------------------------|-------------------------|----------|------|--------------------------|-----------------------|----------|------------------|
| 活动                                  |                                              |                                                                                                    | Cı                      | ustom    | Auto | ilter                    |                       | ×        | C                |
| 活动<br>活动<br>活动<br>活动                | Shov<br>出1<br>Ec                             | w rows where<br>价<br>quals                                                                                | 8                       | <b>•</b> |      |                          |                       |          | (<br>(<br>(      |
| /1 20<br>活动<br>活动<br>活动<br>活动<br>计3 | EC<br>DO<br>IS<br>IS<br>IS<br>IS<br>IS<br>IS | quals<br>pes not equal<br>greater than<br>greater than<br>less than<br>less than or e<br>null<br>not null | or equal to<br>equal to |          | (Ent | ter a value)<br>OK<br>短语 | <u>C</u> anco<br>审核通过 | el<br>启用 | C<br>C<br>C<br>C |

点击"OK"后,数据展示区域将只显示符合筛选条件的结果。若继续对另外一列进行筛选,则最终展示出来的是符合所有列的筛选条件的结果。比如下图

显示的则为出价为 0.6 且被审核拒绝的所有关键字。

|   | 关键  | 词            | 创意                 | 推广组 打              | 扩计划           | 账户    |           |     |            |
|---|-----|--------------|--------------------|--------------------|---------------|-------|-----------|-----|------------|
| + | 添加  | × 删除         | ● 启用 🕕             | 暂停 🔗 还原            |               |       |           |     |            |
|   |     | 推广计划         | 推广组名称              | 关键词                | • 匹配方式        | 状态    | 启用/暂停     | 出价  | "访问URL     |
| • |     | 活动计划         | 130503             | 38度金象竹叶青           | 短语            | 审核拒绝  | 启用        | 0.6 | http://ww. |
|   |     | 活动计划         | 130503             | 38度金象竹叶青500m       | 短语            | 审核拒绝  | 启用        | 0.6 | http://ww. |
|   |     | 活动计划         | 130503             | 38度金象竹叶青价格         | 短语            | 审核拒绝  | 启用        | 0.6 | http://ww. |
|   |     | 活动计划         | 130503             | 38度金象竹叶青露酒         | 短语            | 审核拒绝  | 启用        | 0.6 | http://ww. |
|   |     | 活动计划         | 130503             | 百威冰啤               | 短语            | 审核拒绝  | 启用        | 0.6 | http://ww. |
|   |     | 活动计划         | 130                |                    | 短语            | 审核拒绝  | 启用        | 0.6 | http://ww. |
|   |     | 活动计划         | 130                | 行105次E9 3月10示<br>+ | 短语            | 审核拒绝  | 启用        | 0.6 | http://ww. |
|   |     | 活动计划         | 130 <sup>BTT</sup> | 自师选余任              | 短语            | 审核拒绝  | 启用        | 0.6 | http://ww. |
|   |     | 活动计划         | 130503             | 百威啤酒 真假            | 占击复           | 选框实现简 | 希·洗       | 0.6 | http://ww. |
|   | /   | 活动计划         | 130503             | 百威啤酒多少钱            | 和清除筛选的切换      |       | 協         | 0.6 | http://ww. |
|   | /   | 活动计划         | 130503             | 百威啤酒多少钱一瓶          |               |       | 174       | 0.6 | http://ww. |
| K |     |              | 130503             | 白威國法公名             | <b>\$</b> 0;臣 | 宙統拒強  | <b>应用</b> | 0.6 | http://www |
| ж | 「二出 | 价] = '0.6' A | nd [状态] = "        | 軍核拒绝"              |               |       |           |     |            |

上图标红处的复选框可以点击,点击一次表示清除这一次的筛选,再点击一次则恢复此次筛选,每点击一次上方的信息展示区域会随之发生变化,显示全部信息或只显示筛选出的信息。

如需彻底清除此次设定的筛选条件,可以点击上图标红处最左侧的叉,点击后,上方的信息展示区域则恢复显示全部信息。或者点击设定了筛选条件的列名称右上角,再次出现漏斗按钮时,点击,选择"All"即可。

#### 2.4.2 设置

1、点击工具栏中的设置图标,弹出设置对话框。

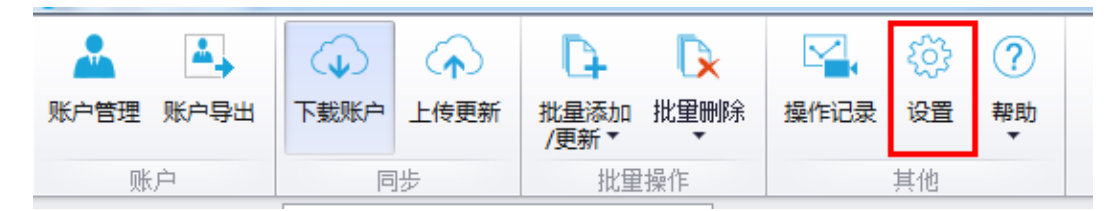

2、可设置推广计划的默认每日预算,及推广组的默认出价,及操作记录的保存
 时间,操作记录的保存时间选项有:1个月、3个月、6个月、从不删除,默认为1个月。点击"删除"按钮可删除所有操作记录。

| 设置                 |      |        |    | ×  |
|--------------------|------|--------|----|----|
| 用户                 |      |        |    |    |
| 您正在使用 无双测试 账号      |      |        |    |    |
| └出价设置              |      |        |    |    |
| 推广计划 默认每日预算: 🔘 无限制 |      | 0      | 元  |    |
| 推广组 默认出价:    0.3   | 元    |        |    |    |
|                    |      |        |    |    |
| ◎ 1个月 🛛 3个月        | ◎6个月 | ◎ 从不删除 |    |    |
| 删除                 |      |        |    |    |
|                    |      |        | 保存 | 取消 |

#### 2.4.3 帮助

1、点击工具栏中的帮助图标中的"帮助",将转到360点睛平台获取帮助。

|            | ( <b>1</b> , <b>1</b> ) |                     | S. (3)  | ?    |
|------------|-------------------------|---------------------|---------|------|
| 账尸管埋 账尸导出  | 卜载账户 上传更新               | 批重添加 批重删除<br>/更新▼ ▼ | 操作记录 设置 | **助  |
| 账户         | 同步                      | 批量操作                | 其他      | ? 帮助 |
| 当前位置: 无双测试 | t                       |                     |         | 😔 关于 |

2、点击工具栏中的帮助图标中的"关于",您可以查看版本信息和 AG 服务条

| 古示  | 次。  |                       |                   |      |     |    |
|-----|-----|-----------------------|-------------------|------|-----|----|
| 100 | 关于A | G 360营销助手             |                   | -    | 8.8 | ×  |
|     | 9   | AG 360营销助手            | 版本 <b>: 0.6.0</b> |      |     |    |
|     |     | ( <b>c</b> )2013 北京无欧 | 风科技有限公司           | 版权所有 |     |    |
|     |     | <u>AG服务条款</u>         |                   |      |     |    |
|     |     |                       |                   |      |     | 确定 |

## 3.获取帮助

## 3.1 问题反馈

如果您对我们的产品有任何建议和意见,或在使用过程中发现任何问题,请 发送邮件至:contactus@agrant.cn,我们将在第一时间回复您。

## 3.2 联系我们

我们的联系方式:

北京无双科技有限公司客户服务中心

北京市朝阳区东三环北路乙 2 号大新华航空大厦 B 座 5 层

客服热线:010-84682706,邮箱:contactus@agrant.cn